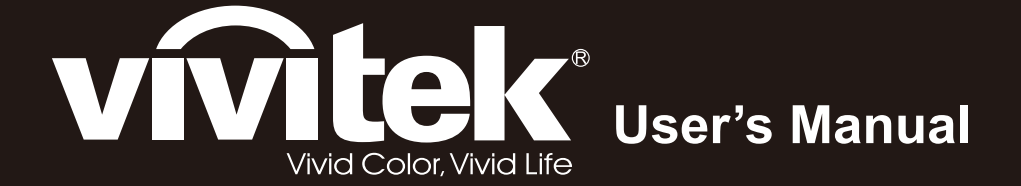

# **D965 Series**

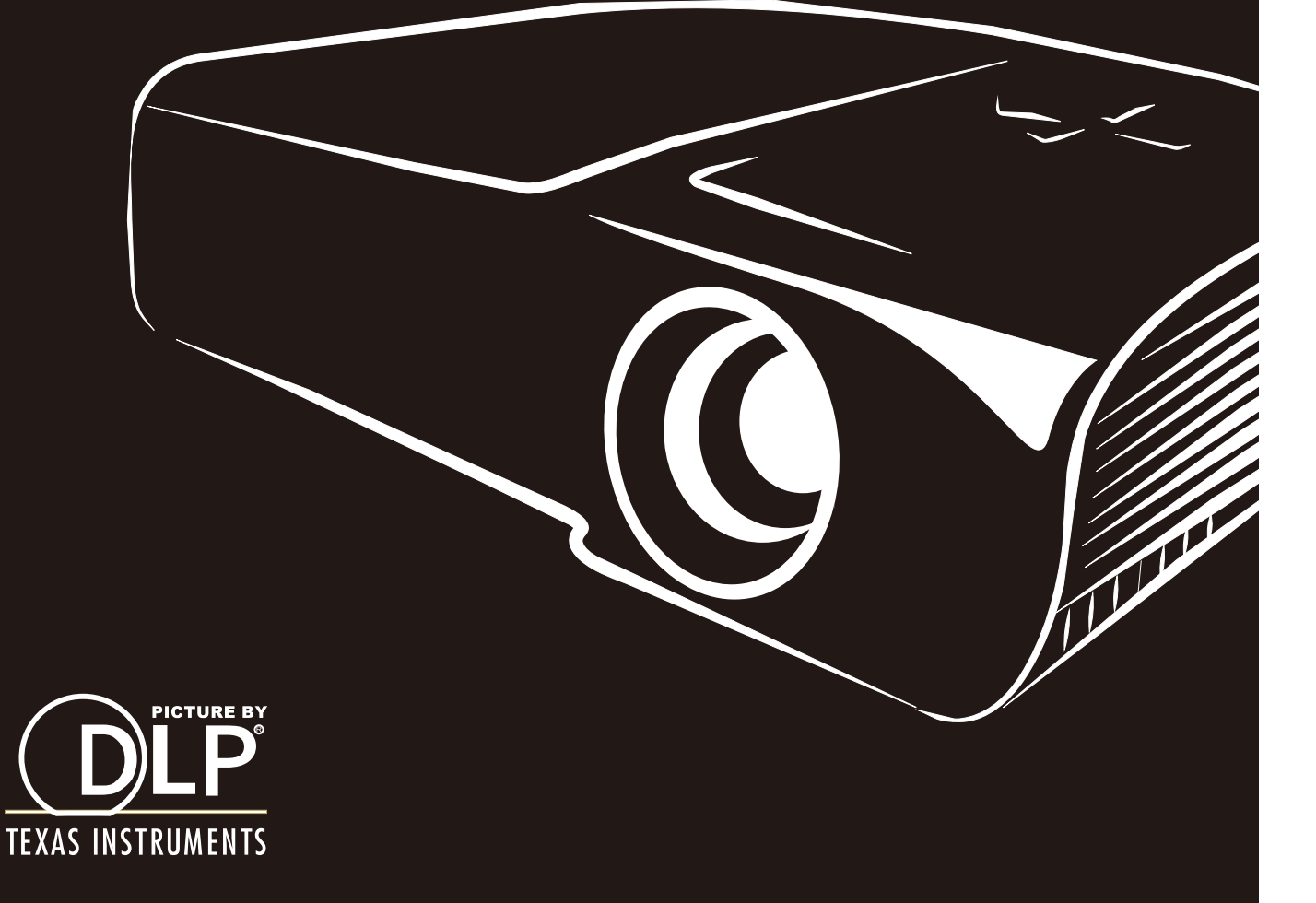

#### Prawa autorskie

Ta publikacja, włacznie ze wszystkimi zdjeciami, ilustracjami i oprogramowaniem, jest zabezpieczona międzynarodowym prawem autorskim, przy zastrzeżonych wszelkich prawach. Tego podręcznika, ani znajdujących się w nim materiałów, nie można powielać bez pisemnej zgody autora.

© Copyright 2012

#### Wyłączenie odpowiedzialności

Informacje znajdujące się w tym dokumencie mogą zostać zmienione bez powiadomienia. Producent nie udziela żadnych deklaracji lub gwarancji w odneisieniu do zawartych tu treści i szczególnie wyłącza swoją odpowiedzialność w odniesieniu do wszelkich dorozumianych gwarancji przydatności handlowej lub dopasowania do określonego celu. Producent zastrzega sobie prawo do wykonywania poprawek w tej publikacji i do okresowego wykonywania zmian zawartych w niej treści, bez zobowiązania do powiadamiania o takich poprawkach lub zmianach jakichkolwiek osób.

#### Rozpoznanie znaków towarowych

Kensington jest znakiem towarowym zastrzeżonym w USA i należącym do ACCO Brand Corporation. Znak ten jest także zastrzeżony lub w trakcie zastrzegania w innych krajach świata.

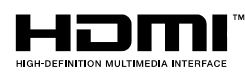

HDMI, logo HDMI i High-Definition Multimedia Interface, to znaki towarowe lub zastrzeżone znaki towarowe HDMI Licensing LLC w Stanach Zjednoczonych i w innych krajach.

Wszystkie inne nazwy produktów wykorzystane w tym podręczniku, są własnością ich odpowiednich właścicieli i są powszechnie uznane.

#### Ważne informacje dotyczące bezpieczeństwa

#### Ważne:

Zaleca się, aby przed użyciem tego projektora uważnie przeczytać tę część. Te instrukcje bezpieczeństwa i użytkowania zapewnią wiele lat bezpiecznego używania projektora. Zachowaj ten podręcznik do wykorzystania w przyszłości.

#### Używane symbole

Symbole ostrzeżenia obecne na urządzeniu i w tym podręczniku powiadamiają niebezpiecznych sytuacjach.

Do powiadamiania o ważnych informacjach w tym podręczniku wykorzystywane są następujące style.

#### Uwaga:

Udostępnia podręczne, dodatkowe informacje na dany temat.

#### Ważne:

Udostępnia dodatkowe informacje, których nie wolno przeoczyć.

#### Ostrzeżenie:

Powiadamia o sytuacjach, które mogą spowodować uszkodzenie urządzenia.

#### Przestroga:

Powiadamia o sytuacjach, które mogą spowodować uszkodzenie urządzenia, stworzyć niebezpieczeństwo lub spowodować obrażenia osobiste.

W tym podręczniku komponenty i elementy menu ekranowego OSD są wyróżnione pogrubioną czcionką, jak w przykładzie poniżej:

"Naciśnij przycisk Menu na pilocie zdalnego sterowania, aby otworzyć menu główne."

#### Ogólne informacje dotyczące bezpieczeństwa

- Nie należy otwierać obudowy urządzenia. Oprócz lampy projekcji, w urządzeniu nie ma części, które moża wymieniać użytkownik. Serwisowanie należy zlecać wykwalifikowanym serwisantom.
- Należy przestrzegać wszystkich ostrzeżeń i przestróg znajdujących się w tym podręczniku i na urządzeniu.
- Lampa projekcji emituje bardzo jasne światło. Aby uniknąć uszkodzenia oczu nie należy zaglądać w obiektyw, gdy lampa jest włączona.
- > Nie należy ustawiać urządzenia na niestabilnej powierzchni, wózku lub podstawie.
- Należy unikać używania systemu w pobliżu wody, w bezpośrednim świetle słonecznym lub w pobliżu urządzenai ogrzewania.
- > Nie należy umieszczać na urządzeniu ciężkich obiektów, takich jak książki lub torby.

#### Uwaga dotycząca instalacji projektora

Projektor należy ustawić w pozycji poziomej Kąt nachylenia projektora nie powinien przekraczać 15 stopni, projektora nie należy także instalować w inny sposób niż w pozycji montażu biurkowego lub sufitowego, w przeciwnym razie może znacząco się zmniejszyć żywotność lampy i może to doprowadzić do innych nieprzewidywalnych szkód.

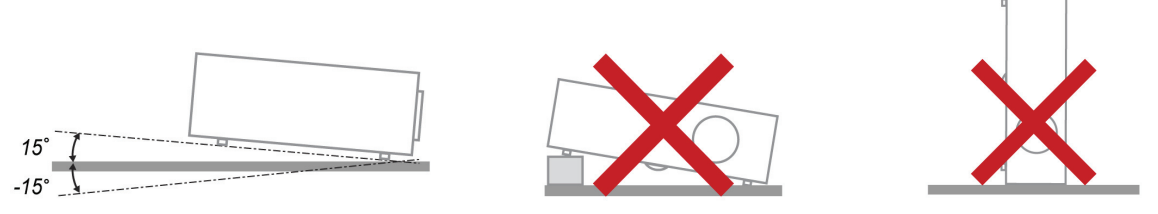

> Należy pozostawić co najmniej 50 cm wolnego miejsca dookoła szczelin wentylacyjnych projektora.

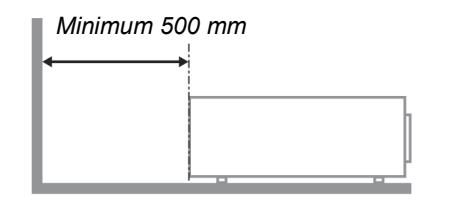

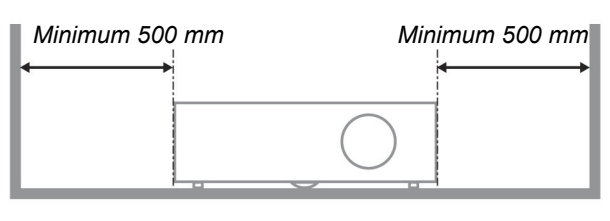

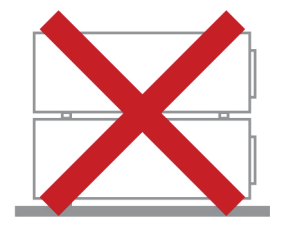

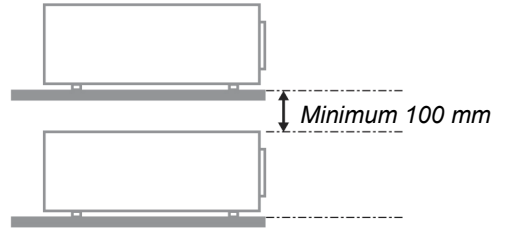

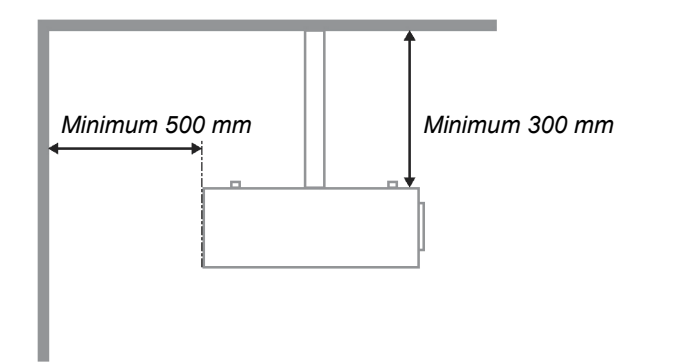

- Należy się upewnić, że do wlotowych szczelin wentylacyjnych nie przechodzi powietrze ze szczelin wylotowych.
- Podczas używania projektora w zamkniętej przestrzeni należy się upewnić, że temperatura otoczenia w obrębie zamkniętego miejsca nie przekracza znamionowej temperatury eksploatacji przy uruchomionym projektorze oraz że nie są zasłonięte szczeliny wlotu i wylotu powietrza.
- Wszelkie obudowy powinny posiadać certyfikat oceny termicznej, aby mieć pewność, że projektor nie będzie ponownie korzystał z wychodzącego powietrza, ponieważ może to spowodować wyłączenie urządzenia, nawet jeśli temperatura obudowy mieści się w akceptowanym zakresie temperatur eksploatacji.

## Projektor DLP — Podręcznik użytkownika

#### Sprawdzanie miejsca instalacji urządzenia

- > Należy sprawdzić, czy napięcie jest stałe, prawidłowo uziemione i czy nie ma upływu prądu.
- Należy zmierzyć całkowity pobór mocy, który nie powinien przekraczać bezpiecznej wartości. Nie należy dopuszczać do zwarć ani innych zagrożeń.
- > Przy pracy w miejscach wysoko położonych należy włączać tryb Altitude Mode (Tryb wysokości).
- > Projektor można montować tylko w pozycji stojącej lub odwróconej.
- W przypadku instalacji wspornika należy go dokładnie zamocować, pamiętając o tym, aby nie przekroczyć wytrzymałości mocowania.
- > Nie należy instalować w pobliżu przewodów klimatyzacji ani głośników subniskotonowych.
- Nie należy instalować w miejscach o wysokiej temperaturze lub niewydolnym chłodzeniu ani w miejscach silnie zakurzonych.
- Urządzenie powinno znajdować się z dala od lamp fluorescencyjnych, aby nie doszło do awarii w wyniku interferencji fal podczerwonych.
- > Projektor należy montować na wysokości powyżej 200 cm, aby uniknąć jego uszkodzenia.

#### Uwagi dotyczące chłodzenia

#### Wylot powietrza

- Aby zapewnić należyte chłodzenie, wylot powietrza powinien znajdować się nie bliżej niż 50 cm od innych przedmiotów.
- Wylot powietrza nie powinien być skierowany wprost na obiektyw innego projektora, aby uniknąć zniekształcenia obrazu.
- Wylot powietrza powinien znajdować się przynajmniej 100 cm od wlotów powietrza innych projektorów.

#### Wlot powietrza

- > Wokół wlotu powietrza powinno być przynajmniej 30 cm wolnego miejsca.
- > Wlot powinien znajdować się z dala od innych źródeł ciepła.
- > Należy unikać miejsc silnie zakurzonych.

#### Wybór projektora

#### Łączenie krawędzi

Przy wyborze projektora ważna jest nie tylko jasność, równowaga bieli i obiektyw, lecz także stabilność.

- > Projektor powinien nagrzewać się od 30 do 60 minut przed użyciem.
- Po przesunięciu obiektywu nie powinny występować żadne zniekształcenia optyczne, np. trapezowe lub beczkowe.
- Obiektyw do szybkiego demontażu należy dokładnie zamocować, nie poruszając przypadkowo silnika elektrycznego. Ekran nie powinien być przesunięty przez długi czas użytkowania ani podczas uruchamiania lub wyłączania projektora.
- Projektor działa w sześcioosiowym systemie regulacji kolorów (R,G,B,Y,C,W). Regulacja projektora obejmuje następujące parametry: Hue (Barwa), Saturation (Nasycenie), Gain (Wzmocnienie).
- Projekcja pionowa lub w trybie 360 stopni. Należy SPRAWDZIĆ konstrukcję lampy i jej charakterystykę starzenia, aby uniknąć konfliktu z klientem.

#### Kabel HDMI

Sygnał funkcji łączenia krawędzi wymaga transmisji cyfrowej. Dla zapewnienia wysokiej jakości sygnału konieczne są cztery pary przewodów w technologii TMDS o impedancji 100 Ω i następującym przekroju:

- ▶ 5 M : AWG 26
- ➢ 10 M : AWG 24
- ▶ 15 M : AWG 22
- > 20 M : AWG 22
- ➢ 25 M : AWG 22

#### Bezpieczeństwo zasilania

- > Należy używać wyłącznie dostarczony przewód zasilający.
- Nie należy niczego ustawiać na przewodzie zasilającym. Przewód zasilający należy poprowadzić w miejscu, gdzie nie będzie nadeptywany.
- Podczas przechowywania lub długotrwałego nieużywania należy wyjąć z pilota zdalnego sterowania baterie.

#### Wymiana lampy

Nieprawidłowa wymiana lampy może spowodować niebezpieczeństwo. Sprawdź *Wymiana lampy projektora* na stronie 44 w celu uzyskania jasnych i bezpiecznych instrukcji wykonania tej procedury. Przed wymianą lampy:

- Odłącz przewód zasilający.
- > Zaczekaj godzinę na ochłodzenie lampy.

#### Ostrzeżenie:

W niektórych, rzadkich przypadkach, żarówka lampy może się przepalić w czasie normalnego działania i spowodować wyrzucenie na zewnątrz przez tylny wywiew szklanego pyłu lub odłamków.

Nie należy wdychać lub dotykać szklanego pyłu lub odłamków. Może to spowodować obrażenia.

Należy zawsze trzymać twarz z dala od szczelin wylotu powietrza, aby nie ucierpieć z powodu gazu i rozbitych odłamków szkła lampy.

#### Czyszczenie projektora

- > Przed czyszczeniem odłącz przewód zasilający. Sprawdź Czyszczenie projektora na stronie 48.
- Zaczekaj godzinę na ochłodzenie lampy.

#### Ostrzeżenia dotyczące przepisów

Przed instalacją i rozpoczęciem używania projektora należy przeczytać uwagi dotyczące przepisów, w części Zgodność z przepisami na stronie 59.

#### Ważne instrukcje dotyczące recyklingu:

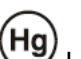

Lampa(y) wewnątrz produktu zawiera rtęć. Ten produkt może zawierać inne zużyte elementy elektroniczne, które mogą być niebezpieczne, jeśli nie zostaną prawidłowo zutylizowane. Recykling lub utylizację należy wykonać zgodnie z prawem lokalnym, stanowym lub federalnym. Dalsze informacje można uzyskać w Electronic Industries Alliance, pod adresem <u>WWW.EIAE.ORG</u>. Informacje dotyczące utylizacji danego modelu lampy można uzyskać pod adresem <u>WWW.LAMPRECYCLE.ORG</u>.

#### Objaśnienia symboli

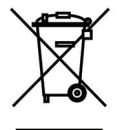

UTYLIZACJA: Nie należy korzystać z usług zbiórki odpadów domowych lub komunalnych do utylizacji sprzętu elektrycznego i elektronicznego. W krajach UE wymagane jest korzystanie z oddzielnych usług zbiórki w celu recyklingu.

## Główne funkcje

- Urządzenie lekkie, łatwe do złożenia i niekłopotliwe w transporcie.
- Zgodne z wszystkimi popularnymi standardami wideo, jak NTSC, PAL i SECAM.
- Wysoka jasność umożliwia prezentacje przy świetle dziennym i w jasno oświetlonych pomieszczeniach.
- Obsługa rozdzielczości do UXGA z 16,7 milionów kolorów, zapewnia ostre i wyraźne obrazy.
- Swoboda konfiguracji dla celów projekcji od przodu i od tyłu.
- Zawsze prostokątny format obrazu dzięki zaawansowanym funkcjom korekcji geometrii na potrzeby projekcji pod kątem.
- Automatyczne wykrywanie źródła sygnału.

#### Informacje o tym podręczniku

Ten podręcznik jest przeznaczony dla użytkowników i zawiera opis instalacji i używania projektora DLP. Tam gdzie jest to możliwe, na stronie znajdują się odpowiednie informacje - takie jak ilustracje i ich opis. Ten ułatwiający drukowanie format jest wygodny i pomaga w oszczędzaniu papieru, a przez to pomaga chronić środowisko naturalne. Zaleca się, aby drukować jedynie potrzebne części.

# Spis treści

| NA POCZĄTEK                                                                                                    |    |
|----------------------------------------------------------------------------------------------------|----|
| Sprawdzenie listy opakowania                                                                                   |    |
| WIDOKI CZEŚCI PROJEKTORA                                                                                       |    |
| Widok z prawej z przodu                                                                                        |    |
| Widok z góry - Przyciski menu ekranowego (OSD) i diody LED                                                     |    |
| Widok z tyłu                                                                                                   |    |
| Widok z dołu                                                                                                   |    |
| CZĘŚCI PILOTA ZDALNEGO STEROWANIA                                                                              |    |
| ZASIĘG PILOTA ZDALNEGO STEROWANIA                                                                              |    |
| PRZYCISKI STERUJĄCE NA PROJEKTORZE I PILOCIE                                                                   |    |
| USTAWIENIA I DZIAŁANIE                                                                                         |    |
| WKŁADANIE BATERII PILOTA ZDALNEGO STEROWANIA                                                                   | 9  |
| URUCHAMIANIE I WYŁĄCZANIE PROJEKTORA                                                                           |    |
| USTAWIENIA HASŁA DOSTĘPU (BLOKADA BEZPIECZEŃSTWA)                                                              |    |
| REGULACJA POZIOMU PROJEKTORA                                                                                   |    |
| REGULACIA POKRĘTŁA POWIĘKSZENIE, USTROSC I ZNIEKSZTAŁCENIE TRAPEZOWE                                           |    |
| KEGULACJA GŁOSNOSCI                                                                                            |    |
| USTAWIENIA MENU OSD (MENU EKRANOWE)                                                                            |    |
| Elementy sterowania menu OSD                                                                                   |    |
| Nawigacja w OSD                                                                                                |    |
| USTAWIENIE JĘZYKA USD.                                                                                         |    |
| PRZECLAD MENU OSD                                                                                              |    |
| I RZEOLĄD FODMENU USD                                                                                          |    |
| Funkcie zaawansowane                                                                                           | 22 |
| Zarządzanie kolorami                                                                                           |    |
| Menu Komputer                                                                                                  |    |
| Menu Wideo / Audio                                                                                             |    |
| Audio                                                                                                    |    |
| Menu Instalacja I                                                                                              |    |
| Funkcje zaawansowane                                                                                           |    |
| MENU INSTALACJA II                                                                                             |    |
| Listawienie menu OSD                                                                                           |    |
| Test nen/fen/inv                                                                                               |    |
| Zerowanie czasu pracy lampy                                                                                    | 32 |
| Sieć                                                                                                    | 34 |
| Ustawienia fabryczne                                                                                           |    |
| Status                                                                                                    |    |
| KONSERWACJA I BEZPIECZEŃSTWO                                                                                   |    |
| WYMIANA LAMPY PROJEKCJI                                                                                        |    |
| Zerowanie lampy                                                                                                |    |
| CZYSZCZENIE PROJEKTORA                                                                                         |    |
| Czyszczenie obiektywu                                                                                          |    |
| Czyszczenie obudowy                                                                                            |    |
| UZYWANIE BLOKADY KENSINGTON <sup>°</sup> & UZYWANIE LISTWY ZABEZPIECZAJĄCEJ<br>Używanie listwy zabezpieczenia. |    |
| ROZWIAZYWANIE PROBLEMÓW                                                                                        |    |
| ΤΥΡΟΨΕ ΡΡΟΒΙ ΕΜΥ Ι ΡΟΖΨΙΑΖΑΝΙΑ                                                                                 | 50 |
| WSKAZÓWKI DOTYCZACE ROZWIAZYWANIA PROBLEMÓW                                                                    |    |
| Komunikaty LED błędów                                                                                          |    |
| PROBLEMY ZWIĄZANE Z OBRAZEM                                                                                    |    |
| PROBLEMY DOTYCZĄCE LAMPY                                                                                       |    |
| PROBLEMY Z PILOTEM ZDALNEGO STEROWANIA                                                                         |    |

# Projektor DLP — Podręcznik użytkownika

| PROBLEMY DOTYCZĄCE AUDIO                |  |
|-----------------------------------------|--|
| PRZEKAŻY WANIE PROJEKTORA DO SERWISU    |  |
| SPECTFIRACJE                            |  |
| Specyfikacje                            |  |
| Odległość projekcji a rozmiar projekcji |  |
| Odległość projekcji i rozmiar stołu     |  |
| TABELA TRYBU TAKTOWANIA                 |  |
| WYMIARY PROJEKCJI                       |  |
| ZGODNOŚĆ Z PRZEPISAMI                   |  |
| Ostrzeżenie FCC                         |  |
| Kanada                                  |  |
| CERTYFIKATY BEZPIECZEŃSTWA              |  |
| DODATEK I                               |  |
| Рготоко́ł RS-232С                       |  |
|                                         |  |

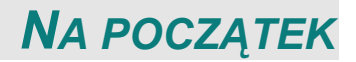

# Sprawdzenie listy opakowania

Ostrożnie rozpakuj projektor i sprawdź, czy znajdują się w nim następujące elementy:

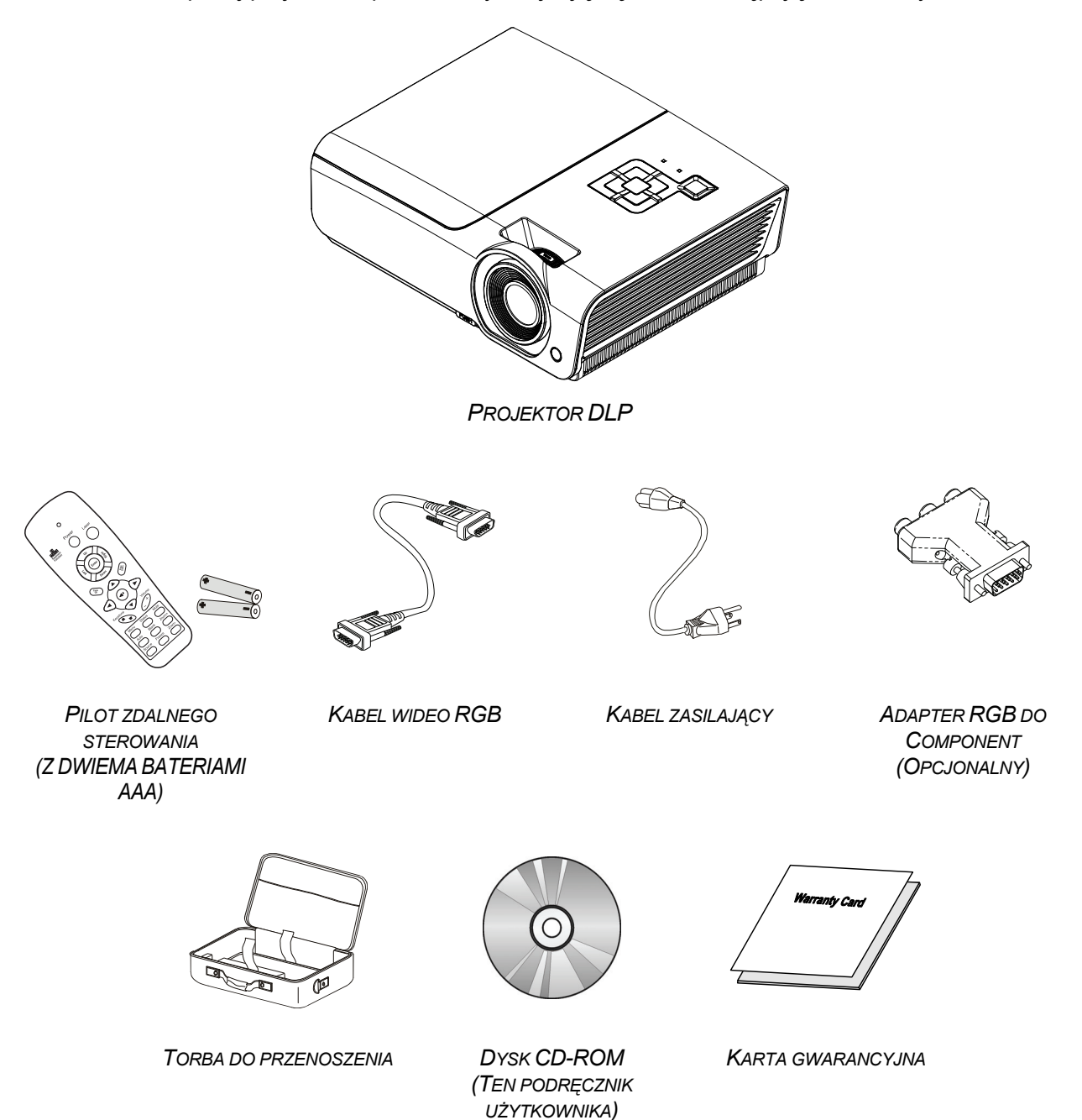

Jeśli brakuje jakichkolwiek elementów lub, gdy urządzenie wygląda na uszkodzone, albo nie działa należy jak najszybciej skontaktować się z dostawcą. Zaleca się, aby zachować oryginalny materiał opakowania na wypadek konieczności zwrotu urządzenia w celu wykonania usługi gwarancyjnej.

#### Ostrzeżenie:

Należy unikać używania projektora w zapylonych miejscach.

# Widoki części projektora

# <u>Widok z prawej z przodu</u>

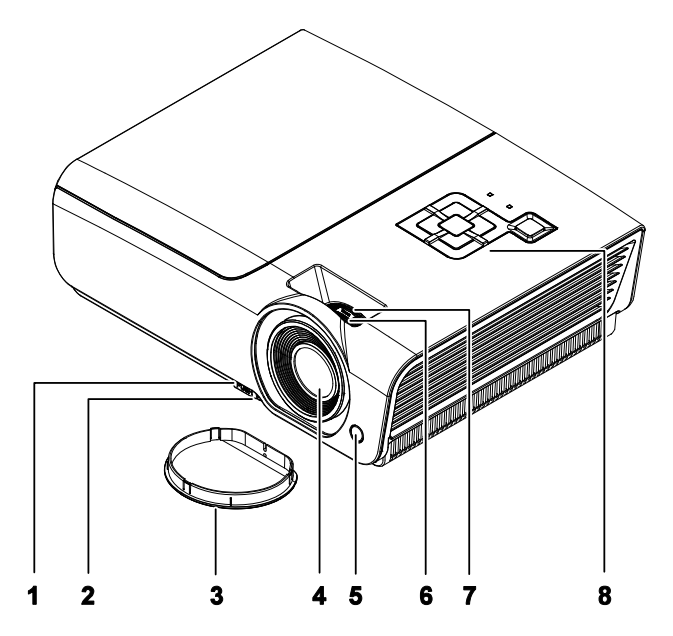

| ELEMENT | Ετγκιετα                        | Opis Patrz,<br>Strona:                                         |    |
|---------|---------------------------------|----------------------------------------------------------------|----|
| 1.      | Przycisk regulacji<br>wysokości | Naciśnij, aby zwolnić regulator wysokości                      | 14 |
| 2.      | Regulator wysokości             | Regulacja poziomu projektora                                   |    |
| 3.      | Nasadka obiektywu               | Obiektyw należy zabezpieczyć , gdy nie jest używany            |    |
| 4.      | Obiektyw                        | Obiektyw projekcji                                             |    |
| 5.      | Odbiornik podczerwieni          | Odbiornik sygnału podczerwieni z pilota 6                      |    |
| 6.      | Pokrętło ostrości               | Wyostrza projektowany obraz                                    |    |
| 7.      | Pokrętło powiększenia           | Powiększa projektowany obraz                                   |    |
| 8.      | Przyciski funkcji               | Widok z góry - Przyciski menu ekranowego<br>(OSD) i diody LED. |    |

#### Ważne:

Szczeliny wentylacyjne projektora umożliwiają dobrą cyrkulację powietrza, co zapewnia chłodzenie lampy projektora. Nie należy zasłaniać żadnych otworów wentylacyjnych.

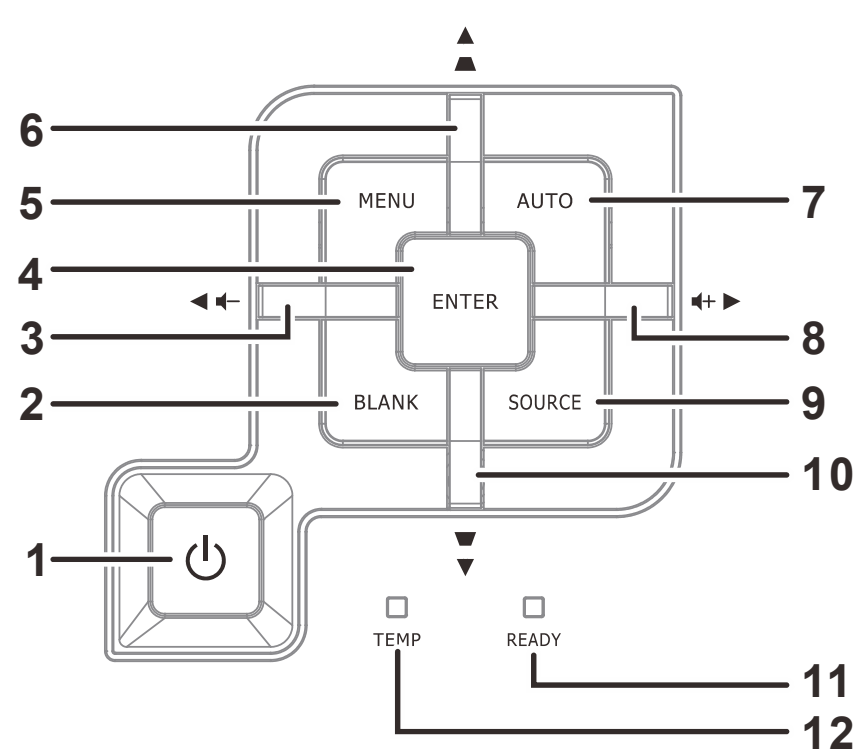

# Widok z góry - Przyciski menu ekranowego (OSD) i diody LED

| ELEMENT | Ετγκιετα                         |                                                                                                    | Opis                                                                                                    |      |  |
|---------|----------------------------------|----------------------------------------------------------------------------------------------------|----------------------------------------------------------------------------------------------------|------|--|
| 1.      | U (Przycisk<br>zasilania)        | Włączanie lul                                                                                             | b Wyłączanie projektora.                                                                                  | 10   |  |
| 2.      | PUSTY                            | Wyświetlenie                                                                                              | pustego ekranu i wyciszenie audio                                                                         |      |  |
| 3.      | ◀ (Kursor w lewo) /<br>Głośność  | Nawigacja i z<br>dostępu – Do                                                                             | miana ustawień w OSD Menu szybkiego<br>regulacji głośności                                                |      |  |
| 4.      | Enter                            | Wprowadzen<br>elementu me                                                                                 | ie lub potwierdzenie podświetlonego<br>nu OSD                                                             | 17   |  |
| 5.      | MENU                             | Otwieranie i z                                                                                            | zamykanie menu OSD                                                                                        |      |  |
| 6.      | ▲ (Kursor w górę) /<br>Keystone+ | Nawigacja i zmiana ustawień w menu szybkiego<br>dostępu OSD - Do korekcji trapezowej (Keystone)           |                                                                                                    |      |  |
| 7.      | AUTO                             | Optymalizacja wielkości obrazu, pozycji i rozdzielczości                                                  |                                                                                                    |      |  |
| 8.      | ► (Kursor w prawo) /<br>Głośność | Nawigacja i zmiana ustawień w OSD Menu szybkiego dostępu – Do regulacji głośności <b>17</b>               |                                                                                                    | 17   |  |
| 9.      | ŹRÓDŁO                           | Przejście do menu Source (Źródło)                                                                         |                                                                                                    |      |  |
| 10.     | ▼ (Kursor w dół)<br>/Keystone-   | Nawigacja i zmiana ustawień w menu szybkiego<br>dostępu OSD - Do korekcji trapezowej (Keystone) <b>17</b> |                                                                                                    | 17   |  |
|         |                                  | Czerwony Lampa jest gotowa do włączenia zasilania.                                                        |                                                                                                    | l.   |  |
| 11.     | DIODA LED<br>GOTOWOŚCI)          | Miganie                                                                                                   | Lampa nie jest gotowa<br>(Rozgrzewanie/wyłączanie/chłodzenie)<br>(sprawdź Komunikaty LED błędów na stroni | e51) |  |
| 12.     | DIODA LED<br>TEMPERATURY         | Czerwony Kod błędu                                                                                        |                                                                                                    |      |  |

# Projektor DLP — Podręcznik użytkownika

Widok z tyłu

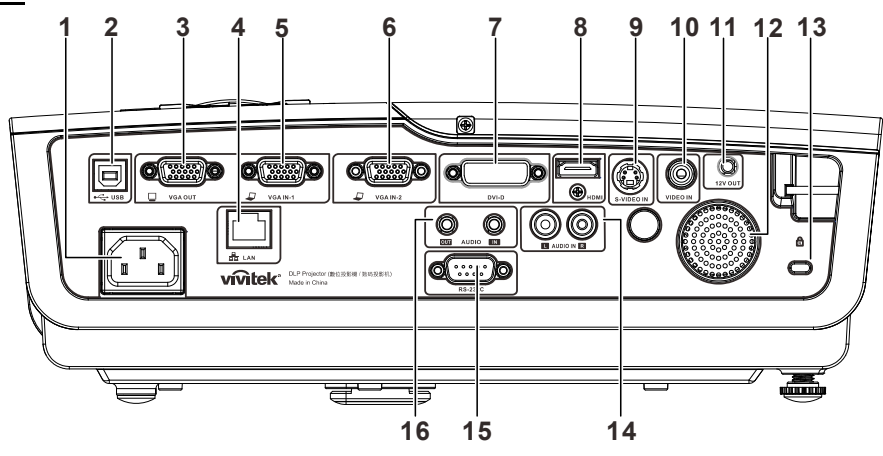

| ELEMENT | Ετγκιετα                           | OPIS PATR<br>STRO                                                                                   |         |
|---------|------------------------------------|----------------------------------------------------------------------------------------------------|---------|
| 1.      | AC IN (Wejście prądu<br>zmiennego) | Podłączenie kabla zasilającego                                                                      | 10      |
| 2.      | ●← (USB)                           | Podłącz kabel USB z komputera                                                                       |         |
| 3.      | Wyjście VGA                        | Podłączenie kabla RGB do wyświetlacza (Złącze przelotowe wyłącznie dla VGA IN-1)                    |         |
| 4.      | LAN                                | Podłącz kabel LAN z sieci Ethernet                                                                  |         |
| 5.      | VGA IN – 1                         | Podłączenie kabla RGB z komputera i urządzenia co                                                   | mponent |
| 6.      | VGA IN – 2                         | Podłączenie kabla RGB z komputera i urządzenia co                                                   | mponent |
| 7.      | DVI-D                              | Podłącz kabel DVI z komputera                                                                       |         |
| 8.      | HDMI                               | Podłącz kabel HDMI z urządzenia HDMI                                                                |         |
| 9.      | Wejście S-VIDEO                    | Podłączenie kabla S-Video z urządzenia video                                                        |         |
| 10.     | Wejście video                      | Podłącz kabel composite z urządzenia video                                                          |         |
| 11.     | WYZWALACZ<br>PRĄDU STAŁEGO<br>12V  | Podłączenie wyzwalacza ekranu 12V (Maks. 200ma)                                                     |         |
| 12.     | Głośnik                            | Wyjście dźwięku audio                                                                               |         |
| 13.     | Blokada Kensington                 | Zabezpieczenie do stałego obiektu systemem blokady Kensington®                                      | 49      |
| 14.     | LiR                                | Podłączenie kabla audio z urządzenia audio                                                          |         |
| 15.     | RS-232                             | Podłączenie kabla portu szeregowego RS-232 do zdalnego sterowania                                   |         |
| 16.     | WEJŚCIE AUDIO<br>WYJŚCIE AUDIO     | Podłączenie kabla AUDIO z urządzenia audio<br>Podłączenie kabla AUDIO dla przelotowego złącza audio |         |

#### Uwaga:

Jeśli posiadane urządzenie video ma różne źródła wejścia, dla uzyskania lepszej jakości obrazu zaleca się priorytet połączeń HDMI/DVI, component (przez VGA), S-Video, Composite.

#### Ostrzeżenie:

Ze względów bezpieczeństwa, przed wykonaniem połączeń należy odłączyć zasilanie od projektora i podłączanych urządzeń.

Widok z dołu

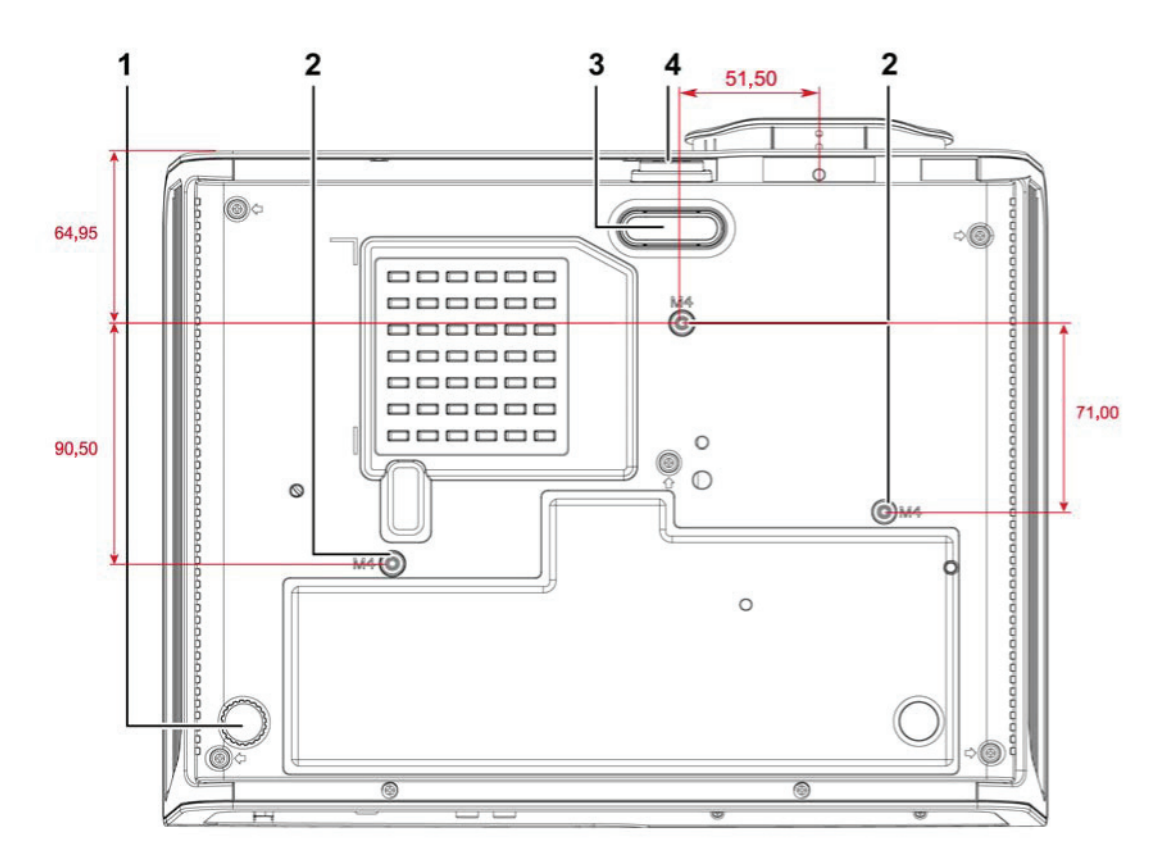

| ELEMENT | Ετγκιετα                        | Opis Patrz<br>Stron                                                        |    |
|---------|---------------------------------|----------------------------------------------------------------------------|----|
| 1.      | Regulator nachylenia            | Obracaj dźwignię, aby dobrać kąt nachylenia.                               | 14 |
| 2.      | Otwory montażu<br>sufitowego    | Informacje na temat sufitowego montażu projektora można uzyskać sprzedawcy |    |
| 3.      | Regulator wysokości             | Obniżenie wartości regulatora, po naciśnięciu<br>przycisku regulatora.     | 14 |
| 4.      | Przycisk regulacji<br>wysokości | Naciśnij, aby zwolnić regulator wysokości.                                 | 14 |

#### Uwaga:

Podczas instalacji należy sprawdzić, czy używany jest zestaw do montażu sufitowego z certyfikatem UL.

Do instalacji sufitowych należy stosować certyfikowany osprzęt i śruby M4 o minimalnej głębokości 6 mm (0,23 cala).

Konstrukcja zestawu do montażu sufitowego musi mieć odpowiedni kształt i wytrzymałość. Udźwig zestawu do montażu sufitowego musi przekraczać wagę zainstalowanego urządzenia, a jako dodatkowy środek ostrożności zaleca się, aby zestaw mógł udźwignąć urządzenie o wadze trzykrotnie przekraczającej wagę urządzenia (przynajmniej 5,15 kg), przez ponad 60 sekund.

# Części pilota zdalnego sterowania

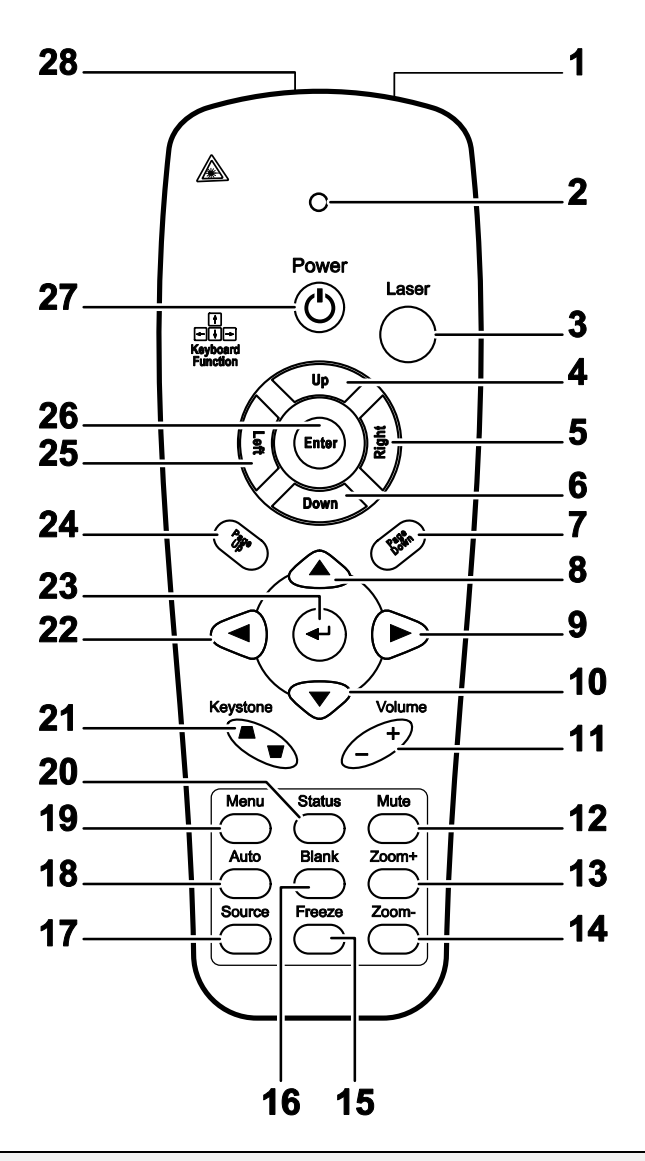

#### Ważne:

**1.** Należy unikać używaia projektora z włączonym jasnym światłem jarzeniowym. Niektóre wysokiej częstotliwości lampy jarzeniowe mogą przyrywać zdalne sterowanie.

**2.** Należy sprawdzić, czy nic nie zasłania drogi pomiędzy pilotem zdlanego sterowania a projektorem. Jeśli droga pomiędzy pilotem zdalnego sterowania a projektorem jest zasłonięta, sygnał może odbijać się od niektórych odblaskowych powierzchni, takich jak ekrany projektora.

**3.** Przyciski na projektorze mają takie same funkcje jak odpowiednie przyciski na pilocie zdalnego sterowania. Ten podręcznik użytkownika opisuje funkcje w oparciu o pilota zdalnego sterowania.

| ELEMENT | Ετγκιετα          | Opis                                                                                                    | Patrz,<br>strona: |
|---------|-------------------|----------------------------------------------------------------------------------------------------|-------------------|
| 1.      | Nadajnik IR       | Przesyła sygnały do projektora                                                                                 |                   |
| 2.      | Dioda statusu     | Zapala się po użyciu pilota                                                                                    |                   |
| 3.      | Laser             | Naciśnij, aby rozpocząć używanie wskaźnika ekranowego                                                          | )                 |
| 4.      | W górę            | Strzałka w górę, przy podłączeniu przez USB do PC                                                              |                   |
| 5.      | W prawo           | Strzałka w prawo, przy podłączeniu przez USB do PC                                                             |                   |
| 6.      | W dół             | Strzałka w dół, przy podłączeniu przez USB do PC                                                               |                   |
| 7.      | Strona w dół      | Strona w dół, przy podłączeniu przez USB do PC                                                                 |                   |
| 8.      | Kursor w górę     |                                                                                                    |                   |
| 9.      | Kursor w prawo    | Wprowadzanie i potwierdzanie ustawień w menu<br>ekranowym                                                      | 17                |
| 10.     | Kursor w dół      |                                                                                                    |                   |
| 11.     | Głośność +/-      | Regulacja głośności                                                                                            | 16                |
| 12.     | Wyciszenie        | Wyciszenie wbudowanego głośnika                                                                                |                   |
| 13.     | Powiększenie +    | Powiększanie                                                                                                   |                   |
| 14.     | Powiększenie -    | Zmniejszanie                                                                                                   | 15                |
| 15.     | Zatrzymaj         | Zatrzymanie/wyłączenie zatrzymania obrazu ekranowego                                                           |                   |
| 16.     | Pusty             | Wyświetlenie pustego ekranu                                                                                    |                   |
| 17.     | Źródło            | Wykrywanie urządzenia wejścia                                                                                  |                   |
| 18.     | Automatycznie     | Automatyczna regulacja fazy, śledzenia, rozmiaru i pozyc                                                       | ji                |
| 19.     | Menu              | Otwarcie menu ekranowego (OSD)                                                                                 | 17                |
| 20.     | Status            | Otwarcie ekranowego menu Status (menu zostaje<br>otwarte tylko w przypadku wykrycia urządzenia<br>wejściowego) | 43                |
| 21.     | Keystone góra/dół | Korekcja efektu trapezu (szersza góra/dół)                                                                     | 15                |
| 22.     | Kursor w lewo     | or w lewo Wprowadzanie i potwierdzanie ustawień w menu ekranowym                                               |                   |
| 23.     | Enter             | Zmiana ustawień w OSD                                                                                          |                   |
| 24.     | Strona w górę     | Strona w górę, przy podłączeniu przez USB do PC                                                                |                   |
| 25.     | W lewo            | Strzałka w lewo, przy podłączeniu przez USB do PC                                                              |                   |
| 26.     | Enter             | Przycisk Enter, przy podłączeniu przez USB do PC                                                               |                   |
| 27.     | Zasilanie         | Włączanie lub Wyłączanie projektora10                                                                          |                   |
| 28.     | Laser             | Używanie wskaźnika ekranowego. NIE WOLNO KIEROW                                                                | IAĆ W OCZY.       |

# Zasięg pilota zdalnego sterowania

Pilot zdalnego sterowania umożliwia sterowanie projektorem za pomocą sygnałów w paśmie podczerwieni. Pilot nie musi być skierowany wprost na projektor. Jeśli tylko pilot nie jest skierowany prostopadle do bocznej lub tylnej ściany projektora, sygnały będą odbierane w promieniu około 7 metrów (23 stopy) i 15 stopni powyżej lub poniżej poziomu projektora. Jeśli projektor nie reaguje na naciskanie przycisków pilota, należy przysunąć się bliżej.

# Przyciski sterujące na projektorze i pilocie

Projektorem można sterować za pomocą pilota lub przycisków na górze projektora. Pilot pozwala wykonać wszystkie czynności. Przyciski na projektorze dają dostęp tylko do niektórych funkcji.

# **USTAWIENIA I DZIAŁANIE**

# Wkładanie baterii pilota zdalnego sterowania

 Zdejmij pokrywę wnęki baterii przesuwając ją w kierunku strzałki.

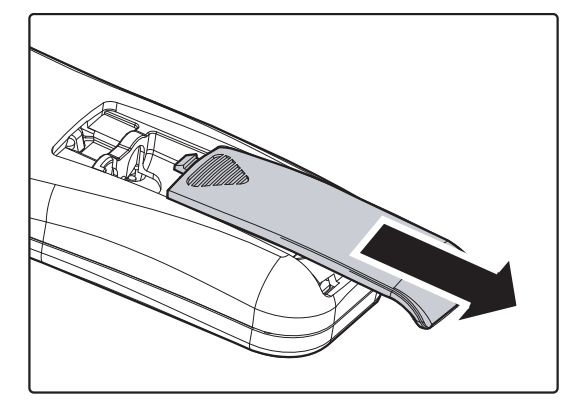

2. Włóż baterię, kierując biegun dodatni ku górze.

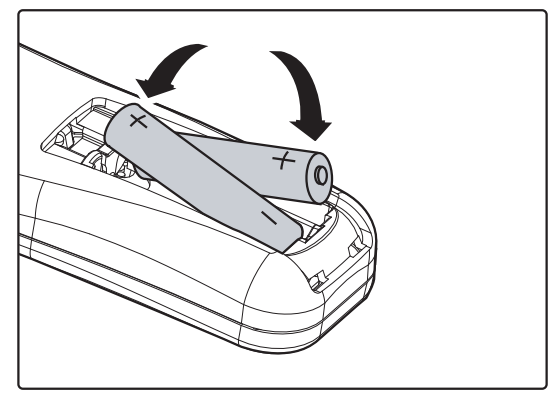

**3.** Załóż z powrotem pokrywę.

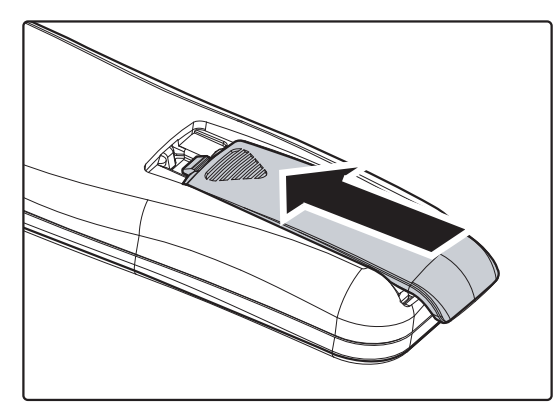

#### Ostrzeżenie:

- 1. Należy używać wyłącznie baterie AAA (Nie zaleca się używania baterii alkalicznych).
- 2. Zużyte baterie należy zutylizować, zgodnie z lokalnymi przepisami.
- 3. Baterie należy wyjąć, kiedy projektor nie jest używany przez dłuższy okres.

# Uruchamianie i wyłączanie projektora

- Podłącz do projektora przewód zasilający. Podłącz drugi koniec do gniazdka ściennego.
  Zaświecą się diody LED Zasilanie i Gotowość na projektorze.
- 2. Włącz podłączone urządzenia.
- 3. Upewnij się, że dioda LED
  - Gotowość świeci się czerwonym, nie migającym światłem. Następnie naciśnij przycisk celu włączenia projektora.

Wyświetli się ekran powitalny projektora i wykryte zostaną podłączone urządzenia.

Jeśli jest włączona blokada zabezpieczenia, sprawdź *Ustawienie hasła dostępu (Blokada zabezpieczenia)* na stronie 12.

Po podłączeniu więcej niż jednego urządzenia wejścia, naciśnij przycisk ŹRÓDŁO i użyj ▲ ▼ w celu przewinięcia między urządzeniami. (Sygnał Component jest obsługiwany przez RGB do COMPONENT ADAPTER (ADAPTER COMPONENT).)

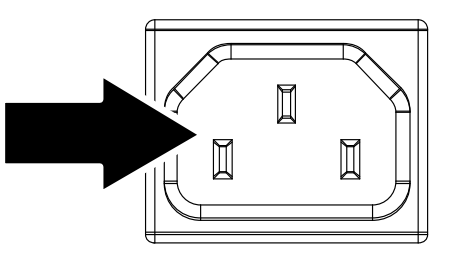

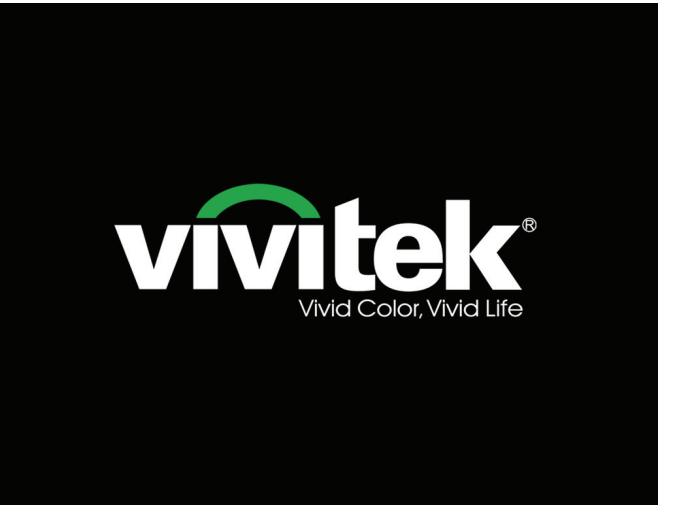

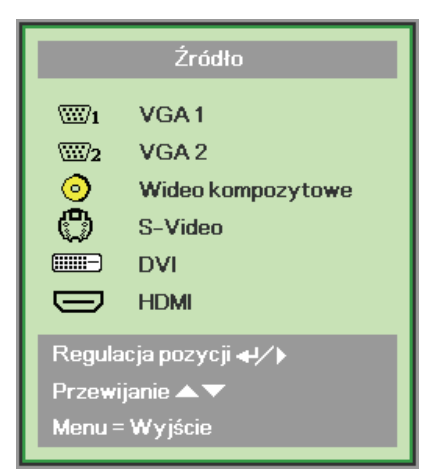

- VGA 1/VGA 2: Analog RGB Component: DVD wejście YCbCr / YPbPr lub HDTV wejście YPbPr przez złącze HD15
- Composite Video: Tradycyjne composite video
- S-Video: S-Video
- DVI: DVI
- HDMI: HDMI, DVI

 Gdy pojawi się komunikat
 "Wyłączyć? Pojawi się komunikat /Wciśnij włącznik ponownie", naciśnij przycisk Zasilanie. Projektor wyłączy się.

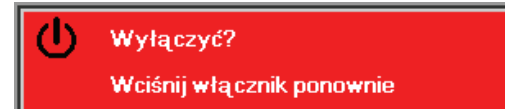

### Ostrzeżenie:

- 1. Przed uruchomieniem projektora należy zdjąć nasadkę obiektywu.
- 2. Nie należy odłączać przewodu zasilającego, dopóki nie przestanie migać dioda ZASILANIE co oznacza schłodzenie projektora.

# Ustawienia hasła dostępu (Blokada bezpieczeństwa)

Można użyć czterech przycisków (strzałek) do ustawienia hasła i zabezpieczenia przed nieautoryzowanym użyciem projektora. Po włączeniu tej opcji, po włączeniu zasilania projektora należy wprowadzić hasło. (Sprawdź *Nawigacja w OSD* na stronie 17 i *Ustawienie języka OSD*, na stronie 18, aby uzyskać pomoc dotyczącą używania menu OSD)

#### Ważne:

Hasło należy przechować w bezpiecznym miejscu. Bez hasła, nie będzie można używać projektora. Po zagubieniu hasła, skontaktuj się ze sprzedawcą w celu uzyskania informacji o usuwaniu hasła.

- 1. Naciśnij przycisk **MENU**, aby otworzyć menu OSD.
- Naciśnij przycisk kursora ◄► w celu przejścia do menu Instalacja I, naciśnij przycisk kursora ▲ ▼ w celu wyboru Zaawansowane.

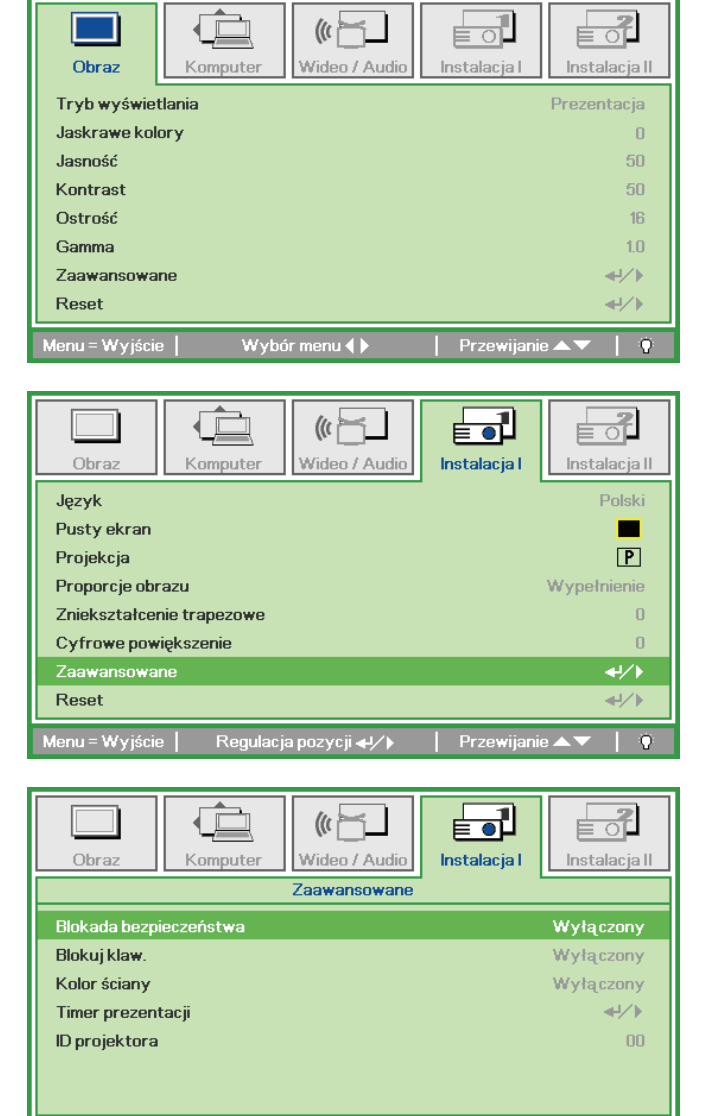

Regulacja pozycji 🜗

- 3. Naciśnij przycisk kursora ▲ ▼, aby wybrać Blokada bezpieczeństwa.
- 4. Naciśnij przycisk kursora ◄►, aby włączyć lub wyłączyć funkcję blokady.

Pojawi się automatycznie okno dialogowe.

## Wste

5. Można użyć przyciski kursora ▲ ▼ ◀ ► na keypadzie lub na pilocie zdalnego sterowania na podczerwień, aby wprowadzić hasło. Można użyć dowolnej kombinacji, włącznie z tą samą strzałką pięć razy, ale nie mniej niż pięć.

> Naciśnij przyciski kursora w dowolnej kolejności, aby ustawić hasło. Nacisnij przycisk **MENU**, aby opuścić okno dialogowe .

6. Po naciśnięciu przez użytkownika przycisku włączenia, przy włączeniu funkcji Blokada bezpieczeństwa. Wprowadź hasło w kolejności ustawionej w czynności 5. Po zapomnieniu hasła należy się skontaktować z punktem serwisowym. Punkt serwisowy sprawdzi właściciela i pomoże w wyzerowaniu hasła.

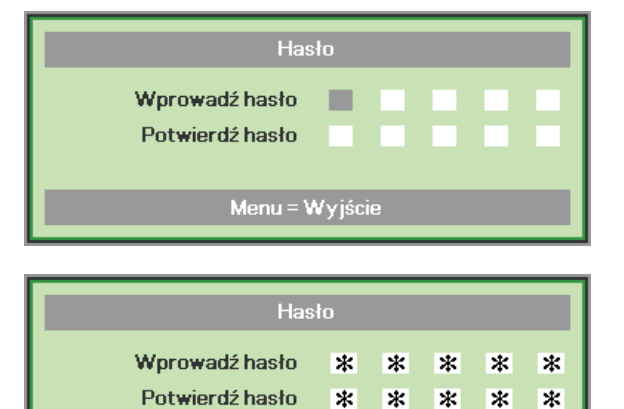

\*

\*

| Hasło                         |
|-------------------------------|
|                               |
|                               |
| Menu = Kaso <del>w</del> anie |

# Regulacja poziomu projektora

Podczas ustawień projektora należy pamiętać o następujących elementach:

- Stół do ustawienia projektora lub podstawa powinny być wypoziomowane i wytrzymałe.
- Projektor należy ustawić prostopadle do ekranu.
- Należy sprawdzić zabezpieczenie kabli. Można się o nie potknąć.

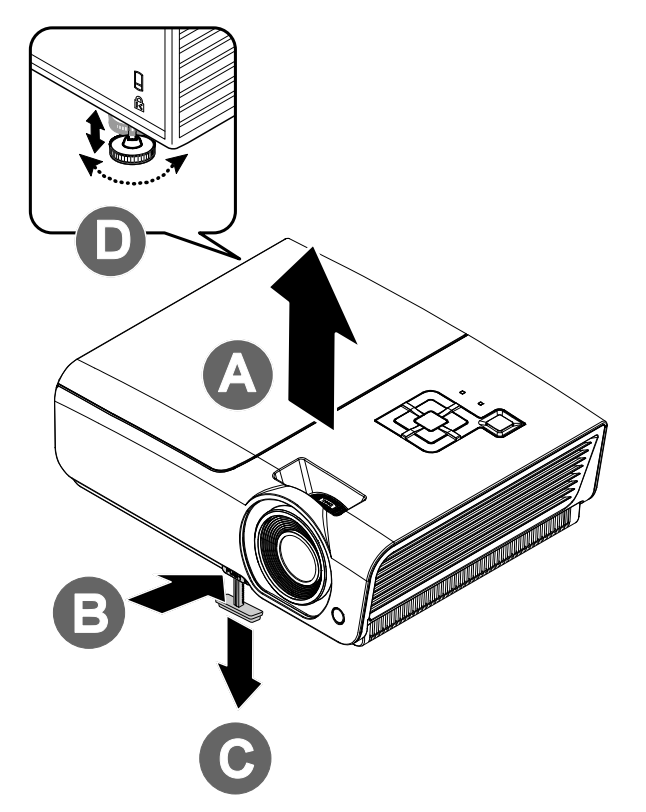

**1** Aby zwiększyć poziom projektora, unieś projektor **[A]** i naciśnij przycisk regulacji wysokości **[B]**.

Regulator wysokości zmniejszy wysokość [C].

- 2. Oby obniżyć poziom projektora, naciśnij przycisk regulatora wysokości i naciśnij górną część projektora.
- **3.** Aby wyregulować kąt obrazu, obróć w prawo lub w lewo regulator nachylenia **[D]**, aż do uzyskania wymaganego kąta.

# Regulacja pokrętła Powiększenie, Ostrość i Zniekształcenie trapezowe

- Użyj elementu sterowania
   Powiększenie obrazu (wyłącznie na projektorze) do zmiany rozmiaru rzutowanego obrazu i rozmiaru ekranu B.
- 2. Użyj elementu sterowania Ostrość obrazu (wyłącznie na projektorze) do wyostrzenia wyświetlanego obrazu A.
- Użyj przycisków KEYSTONE (na projektorze lub na pilocie) do korekcji efektu zniekształceń trapezowych (szersza góra lub dół).

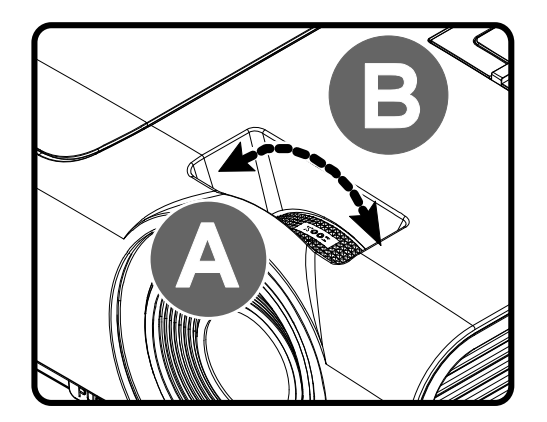

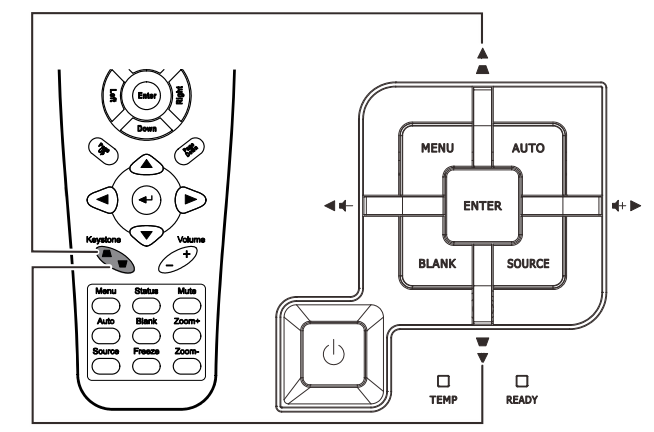

Pilot zdalnego sterowania i panel OSD

**4.** Na ekranie pojawi się regulacja zniekształcenia trapezowego.

C Zniekształcenie trapezowe 0

# Projektor DLP — Podręcznik użytkownika

# Regulacja głośności

 Naciśnij przyciski Głośność +/- na pilocie zdalnego sterowania. Na wyświetlaczu pojawi się regulacja głośności.

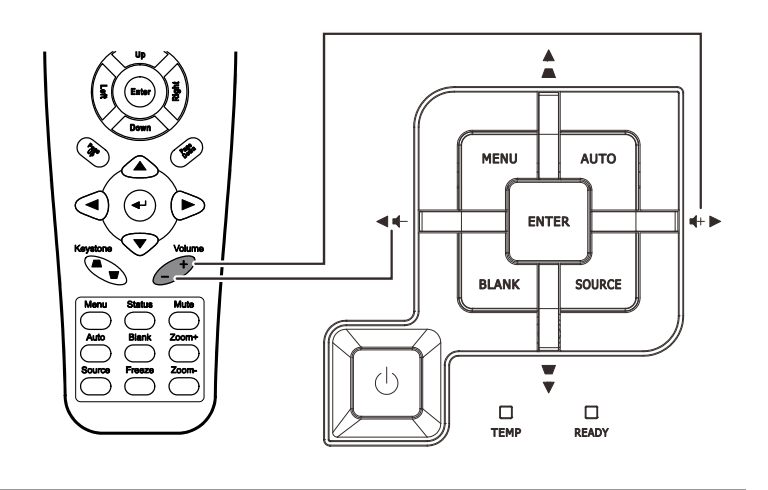

4

 Naciśnij przyciski kursora W lewo lub W prawo na keypadzie w celu rgulacji Głośność +/-.

📢) Głośność

 Naciśnij przycisk MUTE w celu wyłączenia dźwięku (Ta funkcja jest dostępna wyłącznie na pilocie zdalnego sterowania).

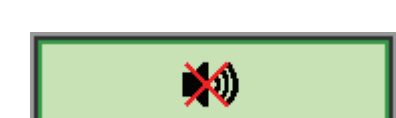

# USTAWIENIA MENU OSD (MENU EKRANOWE)

## Elementy sterowania menu OSD

Projektor ma menu OSD, które umożliwia regulację obrazu i zmianę różnych ustawień.

## <u>Nawigacja w OSD</u>

Do obsługi i modyfikacji ustawień menu można użyć przycisków kursora na pilocie lub klawiatury projektora. Odpowiednie przyciski projektora zostały przedstawione na poniższej ilustracji.

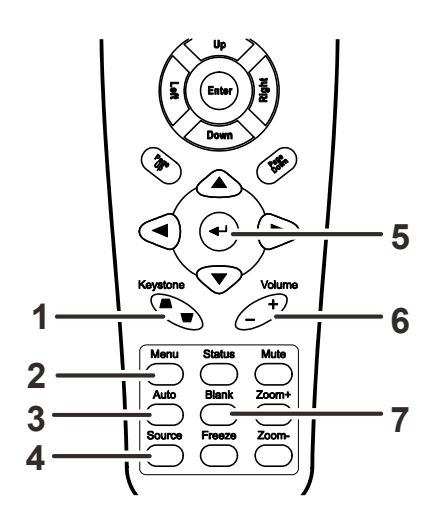

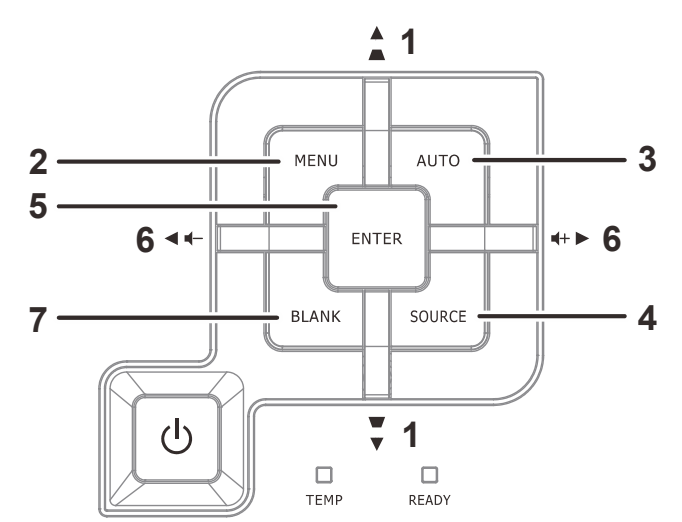

- 1. Aby przejść do OSD, naciśnij przycisk **MENU**.
- Dostępnych jest pięć menu. Naciśnij przycisk kursora ◀► w celu przechodzenia pomiędzy opcjami menu.
- Naciśnij przycisk kursora ▲ ▼ w celu przejścia w górę lub w dół w menu.
- Naciśnij ◀► w celu zmiany wartości ustawień.
- Naciśnij MENU, aby zamknąć menu ekranowe lub opuścić podmenu.

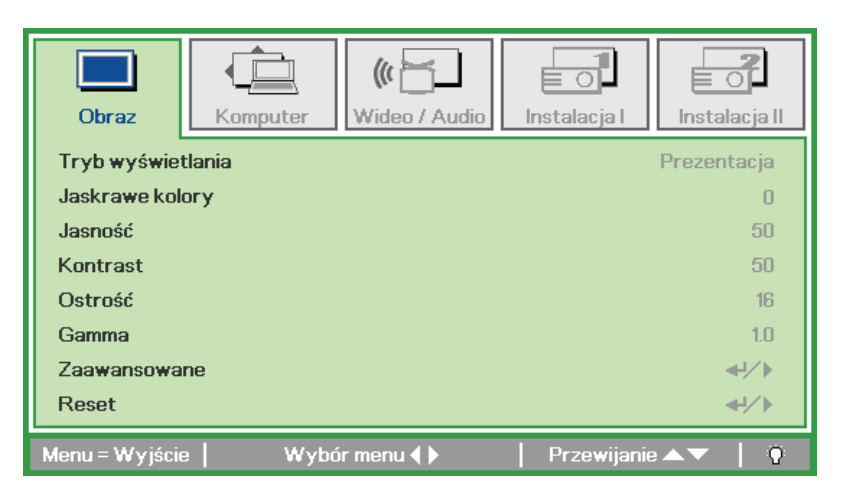

#### Uwaga:

W zależności od źródła video, dostępne są nie wszystkie elementy OSD. Na przykład, elemnty **Pozycja pozioma/pionowa** w menu **Komputer**, można modyfikować wyłącznie po połączeniu z PC. Nie można uzyskać dostępu do elementów niedostępnych i są one wyszarzone.

# Ustawienie języka OSD

Przed kontynuacją należy ustawić na preferowany język OSD.

1. Naciśnij przycisk **MENU**. Naciśnij przycisk kursora **◄**► w celu przejścia do Instalacja I.

| Obraz Komputer Wideo / Audio          | Instalacja I    | stalacja II |
|---------------------------------------|-----------------|-------------|
| Język                                 |                 | Polski      |
| Pusty ekran                           |                 |             |
| Projekcja                             |                 | Ρ           |
| Proporcje obrazu                      | Wyp             | ełnienie    |
| Zniekształcenie trapezowe             |                 | 0           |
| Cyfrowe powiększenie                  |                 | 0           |
| Zaawansowane                          |                 | <b>→</b> /> |
| Reset                                 |                 | <b>₩/</b>   |
| Menu = Wyjście   Wybór menu <b>()</b> | Przewijanie 🔺 🔻 | r   0       |

2. Naciskaj przycisk kursora ▲ ▼, aż do podświetlenia Język.

| Obraz Komputer Wideo / Audio           | Instalacja I      |
|----------------------------------------|-------------------|
| Język                                  | Polski            |
| Pusty ekran                            |                   |
| Projekcja                              | P                 |
| Proporcje obrazu                       | Wypełnienie       |
| Zniekształcenie trapezowe 0            |                   |
| Cyfrowe powiększenie                   | 0                 |
| Zaawansowane                           | <b>4</b> 4∕.⊁     |
| Reset                                  | 4/)•              |
| Menu = Wyjście 📔 🛛 Regulacja pozycji 🌗 | Przewijanie 🔺 🔰 🖗 |

- 3. Naciskaj przycisk kursora **◄**►, aż do podświetlenia wymaganego języka.
- 4. Naciśnij dwukrotnie przycisk **MENU**, aby zamknąć menu ekranowe.

# Przegląd menu OSD

Użyj następującej ilustracji do szybkiego znalezienia ustawienia lub określenia zakresu dla ustawienia.

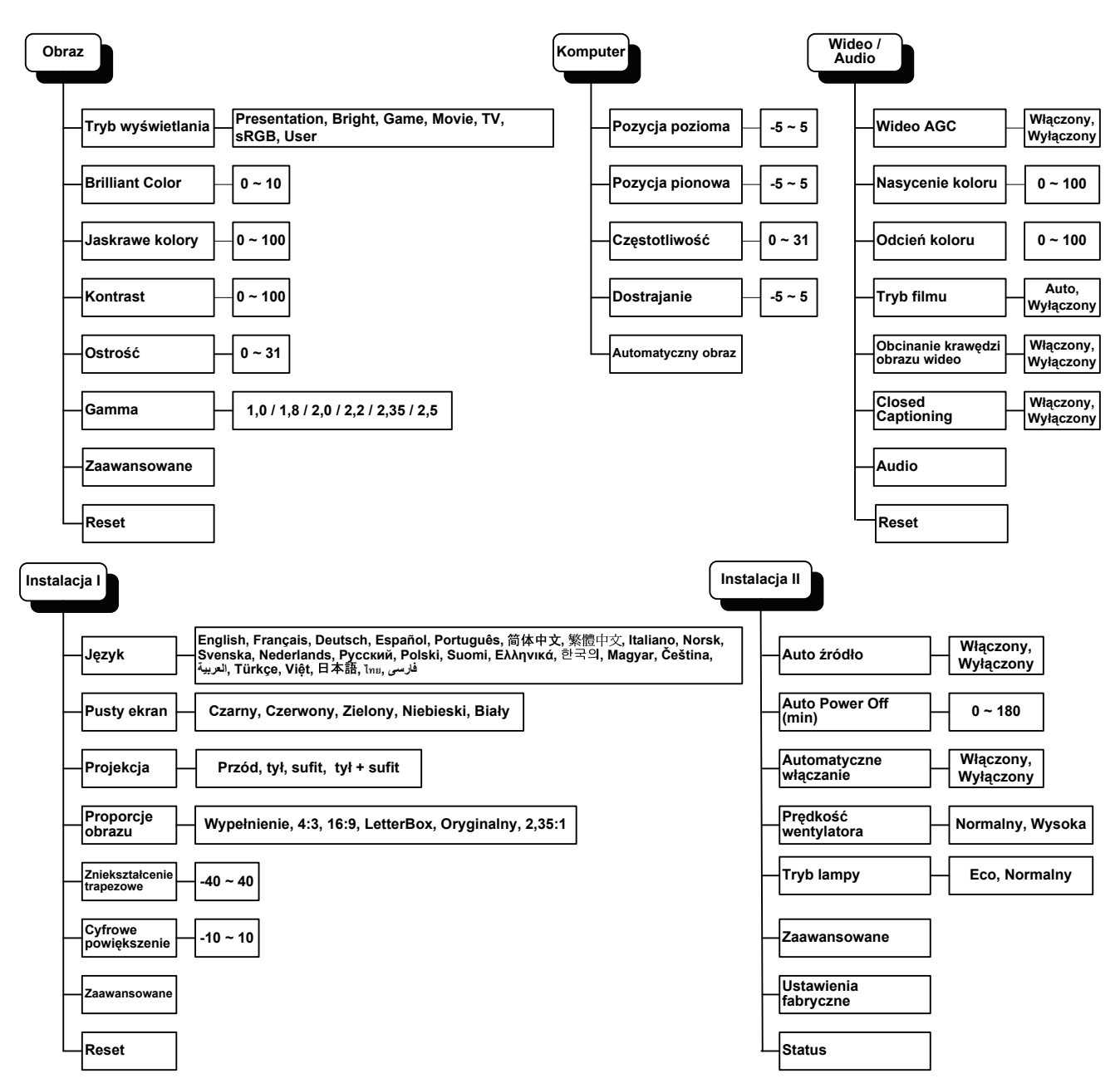

# Przegląd podmenu OSD

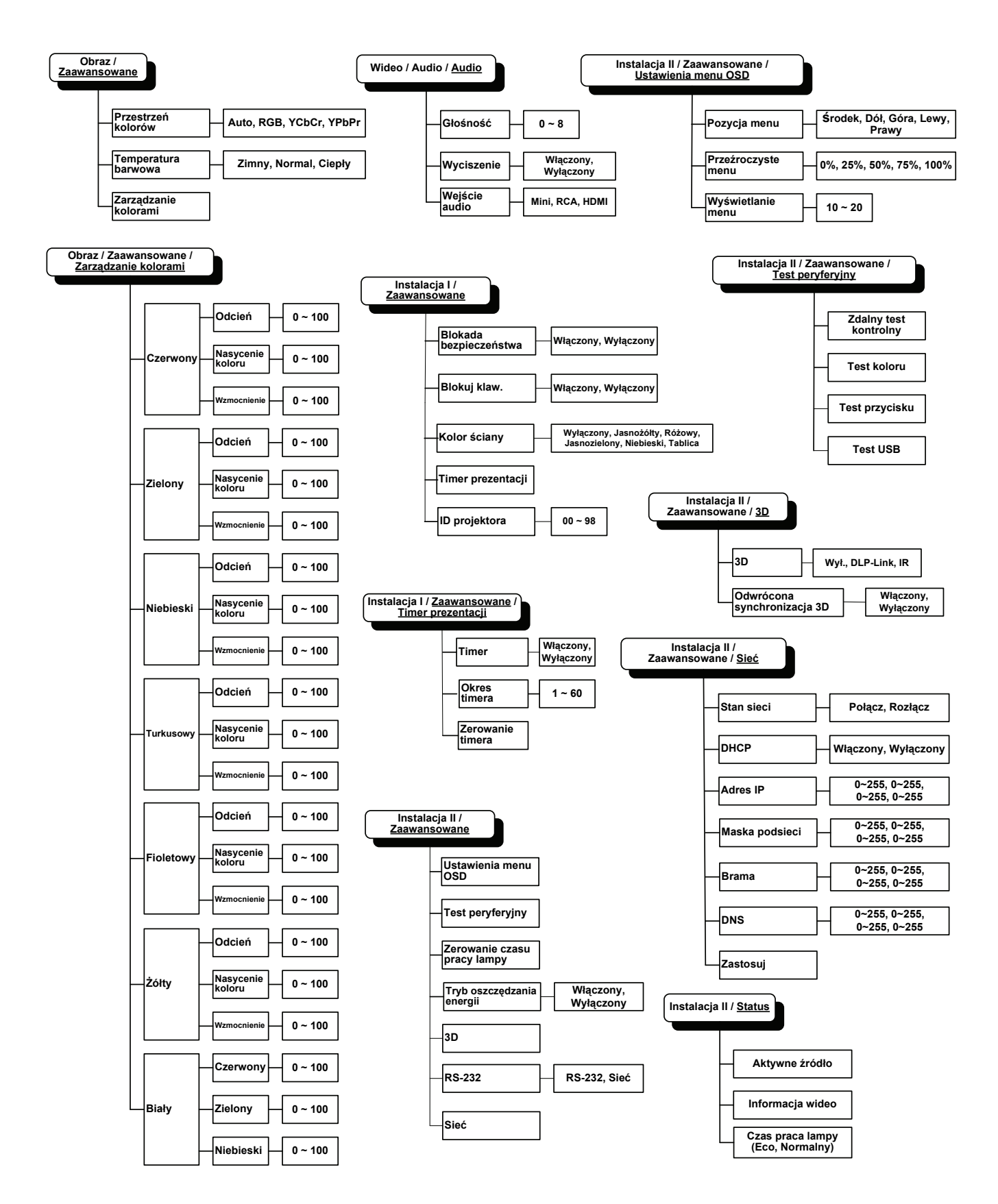

# Menu Obraz

Naciśnij przycisk **MENU**, aby otworzyć menu **OSD**. Naciśnij przycisk kursora **◄**►, aby przejść do **Menu Obraz**. Naciśnij przycisk kursora **▲**▼ w celu przejścia w górę lub w dół w menu **Obraz**. Naciśnij **◄**► w celu zmiany wartości ustawień.

| Obraz         | Komputer | () Hideo / Audio | <b>Instalacja</b> I | Instalacja II |
|---------------|----------|------------------|---------------------|---------------|
| Tryb wyświe   | tlania   |                  |                     | Prezentacja   |
| Jaskrawe kol  | lory     |                  |                     | 0             |
| Jasność       |          |                  |                     | 50            |
| Kontrast      |          |                  |                     | 50            |
| Ostrość       |          |                  |                     | 16            |
| Gamma         |          |                  |                     | 1.0           |
| Zaawansowa    | ine      |                  |                     | <b>↓</b> /►   |
| Reset         |          |                  |                     | <b>↓</b> /▶   |
| Menu = Wyjści | e   Wybo | ór menu 🜗        | Przewijanie         | ▲▼   0        |

| ELEMENT           | Opis                                                                         |  |
|-------------------|------------------------------------------------------------------------------|--|
| Tryb wyświetlania | Naciśnij przycisk kursora ◀▶ w celu ustawienia trybu wyświetlania.           |  |
| Jaskrawe kolory   | Naciśnij przycisk kursora ◀▶ w celu regulacji wartości Jaskrawe kolory.      |  |
| Jasność           | Naciśnij przycisk kursora w celu regulacji ◀▶jasności wyświetlania.          |  |
| Kontrast          | Naciśnij przycisk kursora w celu regulacji ◀► kontrastu wyświetlania.        |  |
| Ostrość           | Naciśnij przycisk kursora ◀▶ w celu regulacji poziomu ostrości wyświetlania. |  |
| Gamma             | Naciśnij przycisk kursora ◀▶ w celu regulacji korekcji gamma wyświetlania.   |  |
| Zaawansowane      | Naciśnij                                                                     |  |
| Reset             | Naciśnij                                                                     |  |

## Funkcje zaawansowane

Naciśnij przycisk **Menu**, aby otworzyć menu **OSD**. Naciśnij **∢**▶, aby przejść do menu **Obraz**. Naciśnij **▼** ▲ w celu przejścia do menu **Zaawansowane**, a następnie naciśnij **Enter** lub ▶. Naciśnij **▼** ▲ w celu przejścia w górę i w dół w menu **Zaawansowane**.

| Obraz                                      | Komputer                        | (() )<br>Wideo / Audio<br>Zaawansowane | Instalacja I | Instalacja II            |
|--------------------------------------------|---------------------------------|----------------------------------------|--------------|--------------------------|
| Przestrzeń k<br>Temperatura<br>Zarządzanie | olorów<br>a barwowa<br>kolorami |                                        |              | Auto<br>Normalny<br>◀ᆛ∕♪ |
| Menu = Wyjści                              | e                               |                                        | Przewijanie  | ▲▼   0                   |

| ELEMENT                 | Opis                                                                                                    |  |
|-------------------------|----------------------------------------------------------------------------------------------------|--|
| Przestrzeń kolorów      | Naciśnij przycisk kursora ◀▶ w celu regulacji przestrzeni kolorów.<br>(Zakres: Auto – RGB – YPbPr – YCbCr) |  |
| Temperatura<br>barwowa  | Naciśnij przycisk kursora ◀▶ w celu regulacji temperatury barwowej.<br>(Zakres: Zimny – Normalny – Ciepły) |  |
| Zarządzanie<br>kolorami | Naciśnij                                                                                                   |  |

# Zarządzanie kolorami

Naciśnij 🗲 (Enter) / 🕨, aby przejść do podmenu Zarządzanie kolorami.

| Obraz          | Komputer<br>Zaawansor | (() 🚰 🛄<br>Wideo / Audio<br>wane \ Zarzą dzan | Instalacja I | Instalacja II |
|----------------|-----------------------|-----------------------------------------------|--------------|---------------|
| Czerwony       |                       |                                               |              | <b>↔</b> !∕▶  |
| Zielony        |                       |                                               |              | <b>↓</b> /▶   |
| Niebieski      |                       |                                               |              | <b>≪</b> 4⁄.) |
| Turkusowy      |                       |                                               |              | <b>↓</b> /▶   |
| Fioletowy      |                       |                                               |              | <b>↓</b> /▶   |
| Żółty          |                       |                                               |              | <b>↓</b> /▶   |
| Biały          |                       |                                               |              | <b>€!∕</b> }  |
| Menu = Wyjście | e   Regulacj          | a pozycji ୶ ⁄ 🕨                               | Przewijanie  | •▲▼   0       |

| ELEMENT   | Opis                                                                                                    |
|-----------|----------------------------------------------------------------------------------------------------|
| Czerwony  | Wybierz, aby przejść do Zarządzanie kolorem czerwonym.<br>Naciśnij przyciski ◀▶ buttons w celu regulacji Odcień, Nasycenie koloru i<br>Wzmocnienie.  |
| Zielony   | Wybierz, aby przejść do Zarządzanie kolorem zielonym.<br>Naciśnij przyciski ◀▶ buttons w celu regulacji Odcień, Nasycenie koloru i<br>Wzmocnienie.   |
| Niebieski | Wybierz, aby przejść do Zarządzanie kolorem niebieskim.<br>Naciśnij przyciski ◀▶ buttons w celu regulacji Odcień, Nasycenie koloru i<br>Wzmocnienie. |
| Turkusowy | Wybierz, aby przejść do Zarządzanie kolorem turkusowym.<br>Naciśnij przyciski ◀▶ buttons w celu regulacji Odcień, Nasycenie koloru i<br>Wzmocnienie. |
| Fioletowy | Wybierz, aby przejść do Zarządzanie kolorem fioletowym.<br>Naciśnij przyciski ◀▶ buttons w celu regulacji Odcień, Nasycenie koloru i<br>Wzmocnienie. |
| Żółty     | Wybierz, aby przejść do Zarządzanie kolorem żółtym.<br>Naciśnij przyciski ◀▶ buttons w celu regulacji Odcień, Nasycenie koloru i<br>Wzmocnienie.     |
| Biały     | Wybierz, aby przejść do Zarządzanie kolorem białym.<br>Naciśnij przyciski ◀▶ w celu regulacji Czerwony, Zielony i Niebieski.                         |

# Menu Komputer

Naciśnij przycisk **MENU**, aby otworzyć menu **OSD**. Naciśnij przycisk kursora **◄**► w celu przejścia menu **Komputer**. Naciśnij przycisk kursora **▲**▼ w celu przejścia w górę lub w dół w menu komputer. Naciśnij **◄**► w celu zmiany wartości ustawień.

| Obraz          | Komputer | (() 🚰 📜<br>Wideo / Audio | Instalacja I | Instalacja II |
|----------------|----------|--------------------------|--------------|---------------|
| Pozycja pozio  | ma       |                          |              | 0             |
| Pozycja piono  | wa       |                          |              | 0             |
| Częstotliwość  |          |                          |              | 0             |
| Dostrajanie    |          |                          |              | 0             |
| Automatyczny   | y obraz  |                          |              | <b>₩</b> />   |
|                |          |                          |              |               |
|                |          |                          |              |               |
|                |          |                          |              |               |
| Menu = Wyjście | Wybo     | ór menu 🜗                | Przewijanie  | •▲▼   Ŷ       |

| ELEMENT               | Opis                                                                                                    |
|-----------------------|----------------------------------------------------------------------------------------------------|
| Pozycja pozioma       | Naciśnij przycisk kursora ◀▶, aby wyregulować pozycję wyświetlania w lewo lub w prawo.                     |
| Pozycja pionowa       | Naciśnij przycisk kursora ◀▶, aby wyregulować pozycję wyświetlania w górę lub w dół.                       |
| Częstotliwość         | Naciśnij przycisk kursora ◀► w celu regulacji zegara próbkowania A/D.                                      |
| Dostrajanie           | Naciśnij przycisk kursora ◀► w celu regulacji punkt próbkowania A/D.                                       |
| Automatyczny<br>obraz | Naciśnij ← (Enter) / ► w celu automatycznego przejścia do regulacji fazy, dostrajania, rozmiaru i pozycji. |

# Menu Wideo / Audio

Naciśnij przycisk **MENU**, aby otworzyć menu **OSD**. Naciśnij przycisk kursora **◄**► w celu przejścia do menu **Wideo / Audio** . Naciśnij przycisk kursora **▲ ▼** w celu przejścia w górę lub w dół w menu **Wideo / Audio**. Naciśnij **◄**► w celu zmiany wartości ustawień.

| Obraz                                     | eo / Audio | Instalacja I | Instalacja II |
|-------------------------------------------|------------|--------------|---------------|
| Wideo AGC                                 |            |              | Wyłączony     |
| Nasycenie koloru                          |            |              | 50            |
| Odcień koloru 50                          |            |              | 50            |
| Tryb filmu Wyłączony                      |            |              | Wyłączony     |
| Obcinanie krawędzi obrazu wideo Wyłączony |            |              | Wyłączony     |
| Closed Captioning Wyłączony               |            |              |               |
| Audio 41/>                                |            |              | <b>↓</b> /▶   |
| Reset                                     |            |              | <b>↔</b> />   |
| Menu = Wyjście   Wybór men                | u∢▶        | Przewijanie  | •▲▼   0       |

| ELEMENT                            | Opis                                                                                                    |
|------------------------------------|----------------------------------------------------------------------------------------------------|
| Wideo AGC                          | Naciśnij przyciski ◀► w celu właczenia lub wyłączenia automatycznej regulacji wzmocnienia dla źródła wideo. |
| Nasycenie koloru                   | Naciśnij przyciski ◀► w celu regulacji nasycienia wideo.                                                    |
| Odcień koloru                      | Naciśnij przyciski ◀► w celu regulacji odcienia/barwy wideo.                                                |
| Tryb filmu                         | Naciśnij przyciski ◀▶ w celu wyboru innego trybu filmu.                                                     |
| Obcinanie krawędzi<br>obrazu wideo | Nacisnij przyciski ◀► w celu włączenia lub wyłączenia obcinania krawędzi obrazu video.                      |
| Closed Captioning                  | Naciśnij przyciski ◀▶ w celu włączenia lub wyłączenia funkcji Closed Captioning (Ukryte napisy)             |
| Audio                              | Naciśnij ← (Enter) / ►, aby przejść do menu Audio. Sprawdź, Audio na stronie 26.                            |
| Reset                              | Naciśnij ← (Enter) / ►, aby zresetować wszystkie ustawienia do wartości domyślnych.                         |

#### Uwaga:

Podczas odtwarzania video z przeplotem, może wystąpić drżenie obrazu video. Aby rozwiązać ten problem, otwórz menu Wideo / Audio i wyreguluj funkcję Tryb Film.

# <u>Audio</u>

Naciśnij ← (Enter) / ►, aby przejść do podmenu Audio.

| Obraz                  | Komputer | (() 🖌 | Instalacja I | Instala   | <b>ç</b> ja II |
|------------------------|----------|-------|--------------|-----------|----------------|
|                        |          | Audio |              |           |                |
| Głośność<br>Wyciszenie |          |       |              | Wyłaczo   | 4              |
| Weiście audio          |          |       |              | ** ) (02. | <u> </u>       |
| wejsele dadio          |          |       |              |           | •              |
|                        |          |       |              |           |                |
|                        |          |       |              |           |                |
|                        |          |       |              |           |                |
|                        |          |       |              |           |                |
| Menu = Wyjście         |          |       | Przewijanie  | •▲▼       | Q              |

| ELEMENT       | Opis                                                                           |
|---------------|--------------------------------------------------------------------------------|
| Głośność      | Naciśnij przyciski ◀▶ w celu regulacji głośności.<br>(Zakres: 0 ~ 8)           |
| Wyciszenie    | Naciśnij przyciski < > w celu włączenia lub wyłączenia głośnika.               |
| Wejście audio | Naciśnij przycisk ◀▶, aby wybrać wejście audio.<br>(Zakres: Mini / RCA / HDMI) |

# Menu Instalacja I

Naciśnij przycisk **MENU**, aby otworzyć menu **OSD**. Naciśnij przycisk kursora **◄**► w celu przejścia do menu **Instalacja I**. Naciśnij przycisk kursora **▲ ▼** w celu przejścia w górę lub w dół w menu **Instalacja I**. Naciśnij **◄**► w celu zmiany wartości ustawień.

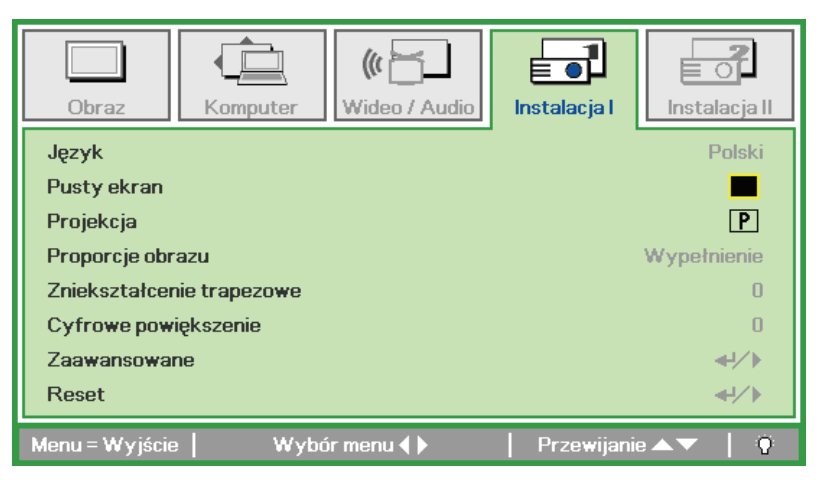

| ELEMENT                      | Opis                                                                              |
|------------------------------|-----------------------------------------------------------------------------------|
| Język                        | Naciśnij przycisk kursora ◀► w celu wyboru innego menu lokalizacji.               |
| Pusty ekran                  | Naciśnij przycisk kursora ◀► w celu wyboru innego koloru pustego ekranu.          |
| Projekcja                    | Naciśnij przycisk kursora ◀► w celu wyboru spośród czterech metod projekcji:      |
| Proporcje obrazu             | Naciśnij przycisk kursora <> w celu regulacji współczynnika proporcji wideo.      |
| Zniekształcenie<br>trapezowe | Naciśnij przycisk kursora ◀▶ w celu regulacji zniekształcenia trapezowego obrazu. |
| Cyfrowe<br>powiększenie      | Naciśnij przycisk kursora ◀► w celu regulacji cyfrowego powiększenia.             |
| Zaawansowane                 | Naciśnij                                                                          |
| Reset                        | Naciśnij                                                                          |
## Funkcje zaawansowane

Naciśnij przycisk **Menu**, aby otworzyć menu **OSD**. Nacisnij **◄**►, aby przejść do menu **Instalacja I**. Naciśnij ▲ ▼ w celu przejścia do menu **Zaawansowane**, a następnie naciśnij **Enter** lub ►. Naciśnij ▲ ▼ w celu przejścia w górę i w dół w menu **Zaawansowane**. Naciśnij w celu zmiany wartości ustawienia.

| Obraz                                                                         | Komputer            | Wideo / Audio | Instalacja I | Instala                       | <b>ja</b> II                  |
|-------------------------------------------------------------------------------|---------------------|---------------|--------------|-------------------------------|-------------------------------|
| Blokada bezp<br>Blokuj klaw.<br>Kolor ściany<br>Timer prezen<br>ID projektora | ieczeństwa<br>tacji |               |              | Wyłącza<br>Wyłącza<br>Wyłącza | ony<br>ony<br>ony<br>∕►<br>00 |
| Menu = Wyjście                                                                | e                   |               | Przewijani   | ie 🔺 🔻 🛛                      | Q                             |

| ELEMENT                   | Opis                                                                                                    |
|---------------------------|----------------------------------------------------------------------------------------------------|
| Blokada<br>bezpieczeństwa | Naciśnij przycisk kursora ◀► , aby włączyć lub wyłączyć funkcję blokady bezpieczeństwa.                  |
| Blokuj klaw.              | Naciśnij przycisk kursora ◀▶, aby włączyć lub wyłączyć działanie przycisków na keypadzie.                |
| Kolor ściany              | Naciśnij przycisk kursora ◀► w celu wyboru innego ustawienia koloru ściany.                              |
| Timer prezentacji         | Nacisnij ← (Enter) / ►, aby przejść do menu Prezentacja. Patrz <i>Funkcje zaawansowane</i> na stronie28. |
| ID projektora             | Naciśnij przycisk kursora ◀► w celu regulacji dwucyfrowego ID projektora w zakresie od 0 do98.           |

#### Timer prezentacji

Funkcja Timer prezentacji wskazuje na ekranie czas prezentacji, pomagając w lepszym zarządzaniu czasem, podczas prezentacji.

| Obraz Komputer Wideo / Audio                           | <b>Instalacja I</b> | Instalacja II           |
|--------------------------------------------------------|---------------------|-------------------------|
| Zaawansowane \ Timer pre                               | ezentacji           |                         |
| Timer<br>Okres timera<br>Zero <del>w</del> anie timera |                     | Wyłączony<br>10<br>≪ł∕≯ |
| Menu = Wyjście                                         | Przewijani          | e▲▼   Ŷ                 |

| ELEMENT          | Opis                                                                               |  |  |
|------------------|------------------------------------------------------------------------------------|--|--|
| Timer            | Naciśnij przycisk kursora ◀▶, aby włączyć lub wyłączyć funkcję timera prezentacji. |  |  |
| Okres timera     | Naciśnij przycisk kursora ◀▶, aby wyregulować okres timera wyświetlania.           |  |  |
| Zerowanie timera | Naciśnij 🗲 (Enter) / ►, aby zresetować licznik timera prezentacji.                 |  |  |

## Menu Instalacja II

Naciśnij przycisk **MENU**, aby otworzyć menu **OSD**. Naciśnij przycisk kursora **◄**► w celu przejścia do menu **Instalacja II**. Naciśnij przycisk kursora **▲**▼ w celu przejścia w górę lub w dół w menu Instalacja II.

| Obraz Komputer Wideo / Audio     | Instalacja I        |  |
|----------------------------------|---------------------|--|
| Auto źródło                      | Wyłączony           |  |
| Auto Power Off (min)             | 0                   |  |
| Automatyczne włączanie Wyłączony |                     |  |
| Prędkość wentylatora             | Normalny            |  |
| Tryb lampy                       | Normalny            |  |
| Zaawansowane                     | <b>↓</b> /▶         |  |
| Ustawienia fabryczne             | <b>€!∕</b> }        |  |
| Status                           | <b>4</b> !∕►        |  |
| Menu = Wyjście   Wybór menu ()   | Przewijanie 🔺 🔻 📔 ᡇ |  |

| ELEMENT                   | Opis                                                                                                    |  |
|---------------------------|----------------------------------------------------------------------------------------------------|--|
| Auto źródło               | Naciśnij przycisk kursora ◀▶, aby włączyć lub wyłączyć funkcję automatycznego wykrywania źródła.                                                                                                    |  |
| Auto Power Off<br>(min)   | Naciśnij przycisk kursora ◀▶ w celu włączenia lub wyłączenia automatycznego wyłączania lampy , przy braku sygnału.                                                                                                    |  |
| Automatyczne<br>włączanie | Naciśnij przycisk kursora ◀▶, aby włączyć lub wyłączyć zasilanie, po zapewnieniu<br>zasilania prądem zmiennym.                                                                                                    |  |
| Prędkość<br>wentylatora   | <ul> <li>Naciśnij przycisk kursora ◄► w celu przełączenia pomiędzy obrotami wentylatora Normalne i Wysokie.</li> <li>Uwaga: Zaleca się wybranie wysokich obrotów, przy wysokich temperaturach, wysokiej wilgotności lub dużej wysokości nad poziomem morza (above 1500m/4921 stóp).</li> </ul> |  |
| Tryb lampy                | Naciśnij przycisk kursora ◀▶ w celu wyboru trybu lampy, aby ustawić wyższą<br>jasność lub niższą jasność w celu wydłużenia żywotności lampy.                                                                                                    |  |
| Zaawansowane              | Naciśnij <b>←</b> (Enter) / ►, aby przejść do menu Zaawansowane. Sprawdź<br>Zaawansowane funkcje na stronie 30.                                                                                                    |  |
| Ustawienia<br>fabryczne   | Naciśnij ← (Enter) / ► , aby zresetować wszystkie elementy do fabrycznych wartości wstępnych.                                                                                                    |  |
| Status                    | Naciśnij ← (Enter) / ► , aby przejść do menu Status. Sprawdź strona 43, aby uzyskać dalsze informacji o Status.                                                                                                    |  |

### Funkcje zaawansowane

Naciśnij przycisk **Menu**, aby otworzyć menu **OSD**. Naciśnij **◄**►, aby przejść do menu **Instalacja II**. Naciśnij **▲**▼ w celu przejścia do menu **Zaawansowane**, a następnie naciśnij **Enter** lub ►. Naciśnij **▲**▼ w celu przejścia w górę i w dół w menu **Zaawansowane**. Naciśnij w celu zmiany wartości ustawienia.

| Obraz                               | Komputer         | () Hideo / Audio | <b>Instalacja</b> I | <b>Instalacja II</b> |
|-------------------------------------|------------------|------------------|---------------------|----------------------|
|                                     |                  | Zaawansowane     |                     |                      |
| Ustawienia m                        | enu OSD          |                  |                     | <b>↔/</b> )          |
| Test peryfery                       | Test peryferyjny |                  |                     | <b></b>              |
| Zerowanie czasu pracy lampy         |                  |                  | <b>≪!∕</b> ►        |                      |
| Tryb oszczędzania energii Wyłączony |                  |                  | Wyłączony           |                      |
| 3D                                  |                  |                  |                     | <b>≪!∕</b> ►         |
| RS232                               |                  |                  |                     | RS232                |
| Sieć                                |                  |                  |                     | <b>↔</b> />          |
| Menu = Wyjście   🕴 🕴                |                  |                  |                     |                      |

| ELEMENT                        | Opis                                                                                                    |  |  |
|--------------------------------|----------------------------------------------------------------------------------------------------|--|--|
| Ustawienie menu<br>OSD         | Naciśnij ← (Enter) / ►, aby przejść do menu ustawień OSD. Sprawdź, strona 31, aby uzyskać dalsze informacji o ustawieniach menu OSD.       |  |  |
| Test peryferyjny               | Naciśnij ← (Enter) / ►, aby przejść do menu Test peryferyjny. Sprawdź strona 31, aby uzyskać dalsze informacje o Test peryferyjny.         |  |  |
| Zerowanie czasu<br>pracy lampy | Po wymianie lampy, ten element powinien zostać wyzerowany. Sprawdź strona 32, aby uzyskać dalsze informacje o Zerowanie czasu pracy lampy. |  |  |
| Tryb oszczędzania<br>energii   | Naciśnij ◀▶, aby włączyć lub wyłączyć Tryb oszczędzania energii.                                                                           |  |  |
| 3D                             | Naciśnij                                                                                                    |  |  |
| RS232                          | Naciśnij ◀▶, aby wybrać tryb RS232 (zdalne) lub Sieć (LAN) w zależności od metod podłączenia projektora.                                   |  |  |
| Sieć                           | Naciśnij ← (Enter) / ►, aby przejść do menu Sieć. Patrz, strona 34, aby uzyskać dalsze informacji o ustawieniach Sieć.                     |  |  |

## Ustawienie menu OSD

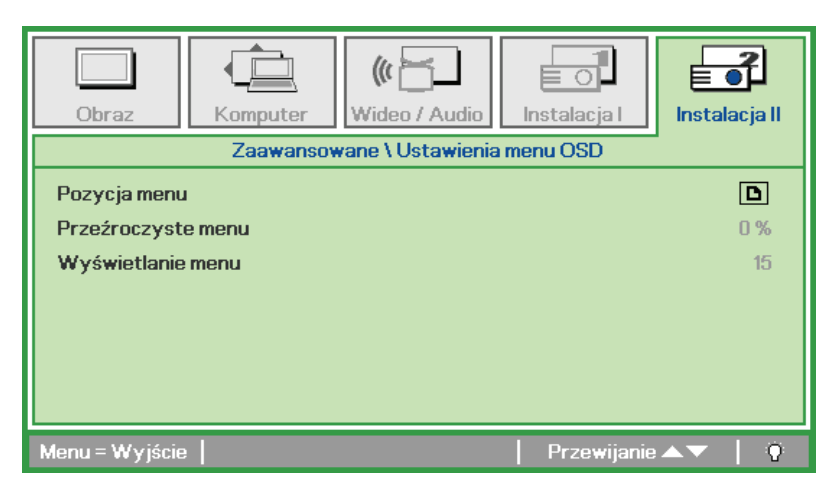

| ELEMENT               | Opis                                                                      |  |
|-----------------------|---------------------------------------------------------------------------|--|
| Pozycja menu          | Naciśnij przycisk ◀▶, aby wybrać inną lokalizację OSD.                    |  |
| Przeźroczyste<br>menu | Naciśnij przycisk ◀▶ w celu wyboru poziomu przezroczystości tła OSD.      |  |
| Wyświetlanie menu     | Naciśnij przycisk ◀▶, aby wybrać opóźnienie zakończenia wyświetlania OSD. |  |

## Test peryferyjny

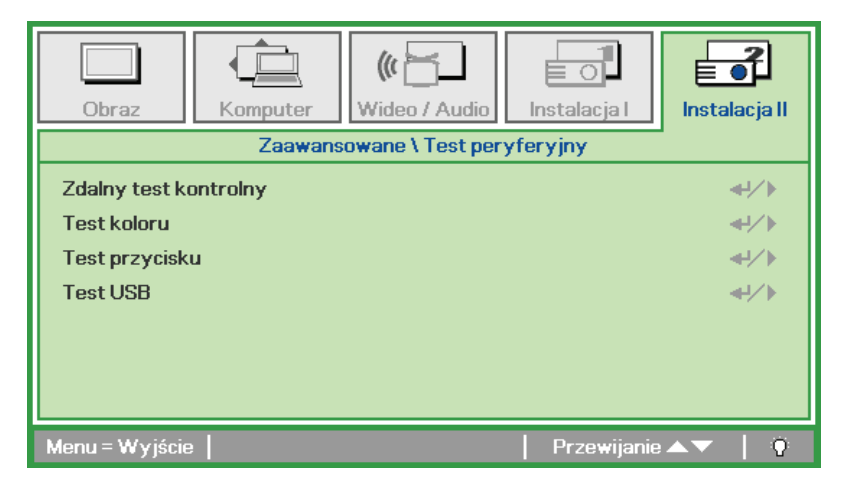

| ELEMENT                  | Opis                                                                                               |  |  |
|--------------------------|----------------------------------------------------------------------------------------------------|--|--|
| Zdalny test<br>kontrolny | Naciśnij 		 (Enter) / ▶, aby wykonać test diagnostyczny pilota zdalnego sterowania na podczerwień. |  |  |
| Test koloru              | Press                                                                                              |  |  |
| Test przycisku           | Naciśnij 🕶 (Enter) / ▶, aby sprawdzić przycisk na keypadzie.                                       |  |  |
| Test USB                 | Naciśnij 		 (Enter) / ▶, aby sprawdzić połączenie USB z podłączonym komputerem PC.                 |  |  |

Zerowanie czasu pracy lampy

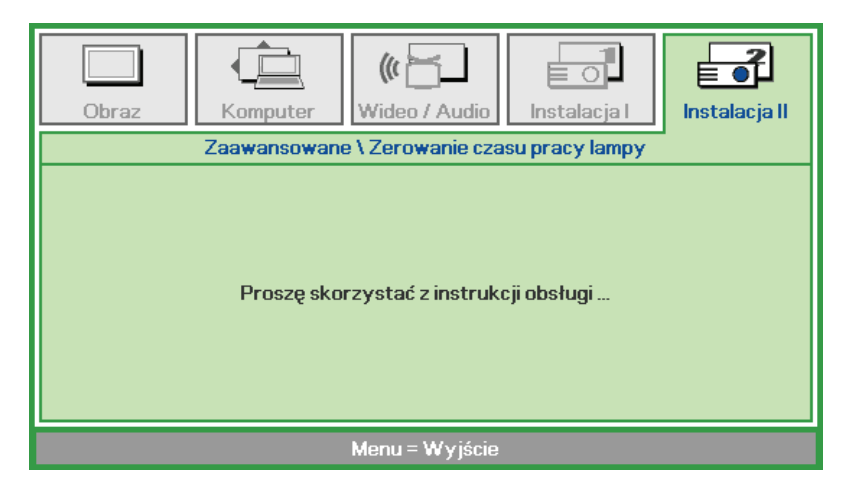

Sprawdź Zerowanie lampy na stronie 47, aby wyzerować licznik godzin lampy.

3D

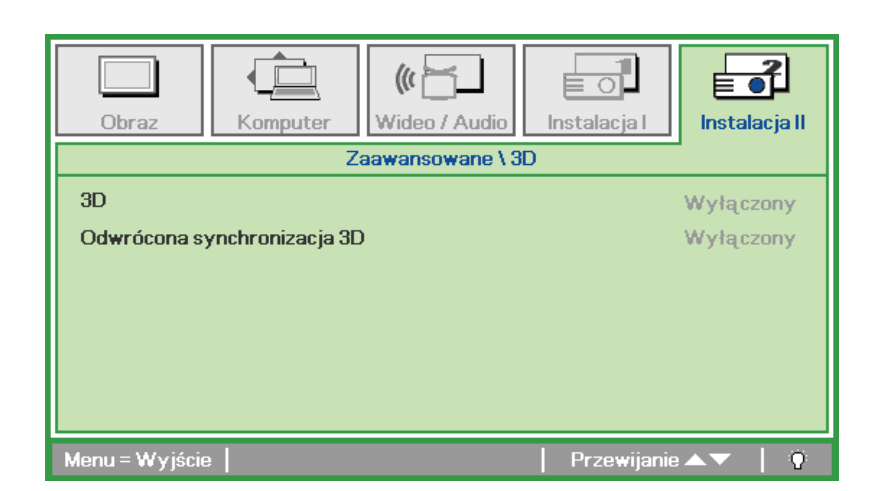

| ELEMENT                        | Opis                                                                                        |  |  |
|--------------------------------|---------------------------------------------------------------------------------------------|--|--|
| 3D                             | Naciśnij przycisk kursora ▼ 🛦 , aby wybrać inny typ 3D.                                     |  |  |
| Odwrócona<br>synchronizacja 3D | Naciśnij przycisk kursora ◀►, aby włączyć lub wyłączyć funkcję Odwrócona synchronizacja 3D. |  |  |

#### Uwaga:

- 1. Przy braku odpowiedniego źródła 3D, menu OSD 3D będzie wyszarzone. Jest to ustawienie domyślne.
- 2. Po podłączeniu projektora do odpowiedniego źródła 3D, menu OSD 3D będzie dostępne.
- 3. Do oglądania obrazów 3D należy używać okularów 3D.
- 4. Wymagana jest zawartość 3D z dysku DVD 3D lub pliku multimedialnego 3D.
- 5. Konieczne jest uaktywnienie źródła 3D (niektóre dyski DVD z zawartością 3D mogą mieć funkcję włączania/wyłączania trybu 3D).
- 6. Wymagane są okulary migawkowe DLP Link 3D lub IR 3D. W przypadku okularów migawkowych IR 3D należy zainstalować sterownik na komputerze i podłączyć nadajnik USB.
- 7. Tryb 3D w menu OSD musi być zgodny z typem okularów (DLP Link lub IR 3D).
- Okulary należy włączyć. Okulary wyposażone są zwykle we włącznik/wyłącznik zasilania. W przypadku każdego z typów okularów obowiązują szczególne instrukcje dotyczące konfiguracji. W celu ukończenia procesu konfiguracji okularów należy wykonać dołączone do nich instrukcje.

#### Uwaga:

Ponieważ różne rodzaje okularów (DLP link lub na podczerwień z aktywną migawką) mają własne instrukcje ustawień należy wykonać instrukcje, aby dokończyć proces ustawień.

<u>Sieć</u>

| Obraz          | Komputer       | Wideo / Audio   | <b>Instalacja</b> I | <b>Instalacja II</b> |
|----------------|----------------|-----------------|---------------------|----------------------|
|                | Za             | awansowane \ Si | eć                  |                      |
| Stan sieci     |                |                 |                     | Połącz               |
| DHCP           | DHCP Wyłączony |                 |                     | Wyłączony            |
| Adres IP       | 255.255.255    |                 |                     |                      |
| Maska podsie   | ci 255.255.255 |                 |                     |                      |
| Brama          | 255.255.255    |                 |                     |                      |
| DNS            |                |                 | 255                 | .255.255.255         |
| Zastosuj       |                |                 |                     | <b>↔/</b> >          |
| Menu = Wyjście |                |                 | Przewijanie         | ▲▼   0               |

| ELEMENT        | Opis                                                                                                    |
|----------------|----------------------------------------------------------------------------------------------------|
| Stan sieci     | Wyświetla stan połączenia z siecią.                                                                                                    |
| DHCP           | Naciśnij ◀▶, aby włączyć lub wyłączyć DHCP.<br><b>Uwaga:</b> Po wybraniu wyłączenia DHCP, wypełnij pola Adres IP, Maska podsieci,<br>Brama i DNS. |
| Adres IP       | Jeśli wyłączona jest funkcja DHCP, wprowadź prawidłowy adres IP.                                                                                  |
| Maska podsieci | Jeśli wyłączona jest funkcja DHCP, wprowadź prawidłową maskę podsieci.                                                                            |
| Brama          | Jeśli wyłączona jest funkcja DHCP, wprowadź prawidłową bramę.                                                                                     |
| DNS            | Jeśli wyłączona jest funkcja DHCP, wprowadź prawidłowy adres DNS.                                                                                 |
| Zastosuj       | Naciśnij ← (Enter) / ►, aby potwierdzić ustawienia.                                                                                               |

Dla uproszczenia i ułatwienia operacji, projektor udostępnia różne funkcje zarządzania przez sieć i zarządzania zdalnego.

Funkcja LAN/RJ45 zdalnego zarządzania projektorem przez sieć, która umożliwia: Włączanie/wyłącanie zasilania, ustawienia jasności i kontrastu. Także, uzyskanie informacji o stanie projektora, takich jak: Źródło video, wyciszenie dźwięku, itd..

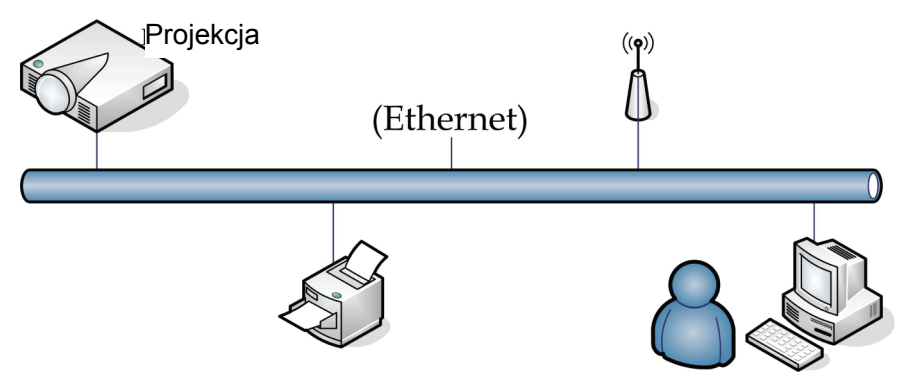

### <u>LAN\_RJ45</u>

1. Podłącz kabel RJ45 do portów RJ45 projektora i komputera PC (Laptop).

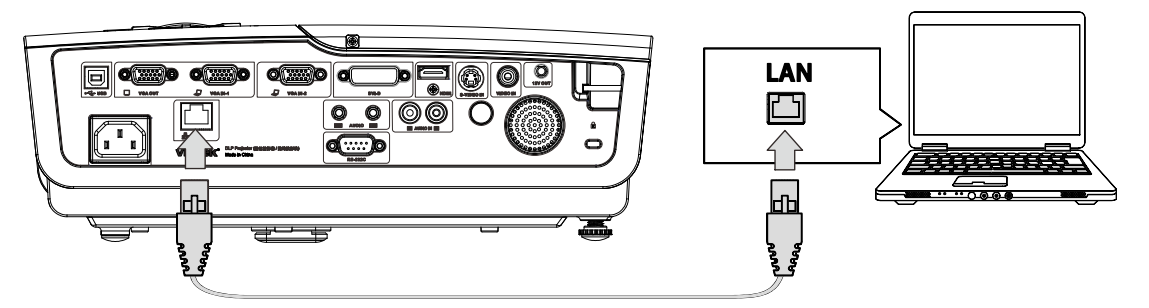

2. W komputerze PC (Laptop), wybierz Start  $\rightarrow$  Control Panel (Panel sterowania)  $\rightarrow$  Network Connections (Połączenia sieciowe).

| Administrator                        |                                    |
|--------------------------------------|------------------------------------|
| <b>Internet</b><br>Internet Explorer | My Documents                       |
| C E-mail                             | 👩 My Recent Documents 🔸            |
| Uutlook Express                      | 🔗 My Pictures                      |
|                                      | 📂 My Music                         |
| Calculator                           | 😡 My Computer                      |
|                                      | 🐼 Control Panel                    |
|                                      | Set Program Access and<br>Defaults |
|                                      | Printers and Faxes                 |
|                                      | 🕜 Help and Support                 |
|                                      | 🔎 Search                           |
| ·                                    | 7 Run                              |
| All Programs 🕨                       |                                    |
|                                      | Log Off 🚺 Turn Off Computer        |
| 🏄 Start 🥭 🚱                          |                                    |

### Projektor DLP — Podręcznik użytkownika

3. Kliknij prawym przyciskiem Local Area Connection (Połączenie lokalne) i wybierz Properties (Właściwości).

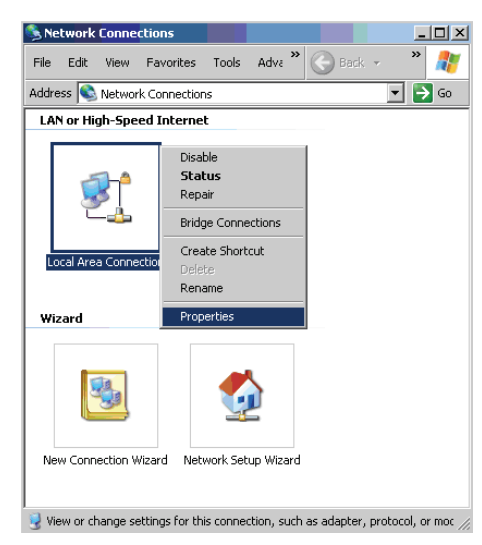

- 4. W oknie **Properties (Właściwości)**, wybierz zakładkę **General (Ogólne)** i wybierz **Internet Protocol(TCP/IP) (Protokół Internetowy (TCP/IP))**.
- 5. Kliknij Properties (Właściwości).

| Local Area Connection Properties                                                                                                    | ? × |
|----------------------------------------------------------------------------------------------------|-----|
| General Advanced                                                                                                    |     |
| Connect using:                                                                                                    |     |
| Broadcom NetXtreme 57xx Gigabit Cc Configure                                                                                                    |     |
| This connection uses the following items:                                                                                                    |     |
| 🗹 📮 QoS Packet Scheduler                                                                                                    |     |
| Retwork Monitor Driver                                                                                                    |     |
| Internet Protocol (TCP/IP)                                                                                                    |     |
|                                                                                                    |     |
| Install Uninstall Properties                                                                                                    |     |
| Description                                                                                                    |     |
| Transmission Control Protocol/Internet Protocol. The default<br>wide area network protocol that provides communication<br>across diverse interconnected networks. |     |
| Show icon in notification area when connected                                                                                                    |     |
| Notify me when this connection has limited or no connectivit                                                                                                    | y   |
|                                                                                                    |     |
|                                                                                                    |     |
| OK Can                                                                                                    | cel |

6. Kliknij **Use the following IP address (Użyj następującego adresu IP)** i wypełnij pola adresu IP i maski podsieci, a następnie kliknij **OK**.

| Internet Protocol (TCP/IP) Propertie                                                                              | 25 <b>? X</b>                                                            |
|----------------------------------------------------------------------------------------------------|--------------------------------------------------------------------------|
| General                                                                                                    |                                                                          |
| You can get IP settings assigned autor<br>this capability. Otherwise, you need to<br>the appropriate IP settings. | natically if your network supports<br>ask your network administrator for |
| O <u>O</u> btain an IP address automatical                                                                        | ly                                                                       |
| ☐ Use the following IP address: —                                                                                 |                                                                          |
| IP address:                                                                                                    | 10 . 10 . 10 . 99                                                        |
| Sybnet mask:                                                                                                    | 255 . 255 . 255 . 0                                                      |
| Default gateway:                                                                                                  | · · ·                                                                    |
| C Obtain DNS server address autor                                                                                 | matically                                                                |
| Use the following DNS server ad                                                                                   | dresses:                                                                 |
| Preferred DNS server:                                                                                             | <u> </u>                                                                 |
| Alternate DNS server:                                                                                             |                                                                          |
|                                                                                                    | Advanced                                                                 |
|                                                                                                    | OK Cancel                                                                |

- 7. Naciśnij przycisk Menu na projektorze.
- 8. Wybierz opcję Advanced Setup (Ustawienia zaawansowane)→ Network Settings (Ustawienia sieci)→ Control By (Kontroluj przez) → RJ45
- 9. Po przejściu do ekranu Network Status (Stan sieci) wprowadź następujące informacje:
  - ▶ DHCP: Wył.
  - Adres IP: 10.10.10.10
  - Maska podsieci: 255.255.255.0
  - ▶ Brama: 0.0.0.0
  - ▶ Serwer DNS: 0.0.0.0

Otwórz przeglądarkę sieci web

(na przykład, Microsoft Internet Explorer z Adobe Flash Player 9.0 lub wersją wyższą).

| 🖉 Navigatior | n Canceled - Windows Internet Explorer |       |
|--------------|----------------------------------------|-------|
| 00-          | @ http://10.10.10.10/                  | • • × |
| 🚖 Favorites  | @Navigation Canceled                   |       |
| 1            | Navigation to the webpage was canceled |       |
|              | What you can try:                      |       |
|              | Refresh the page.                      |       |

- 11. Na pasku adresu, wprowadź adres IP: 10.10.10.10.
- 12. Naciśnij 🗲 (Enter) / ►.

Projektor został ustawiony do zdalnego zarządzania. Funkcja LAN/RJ45 pokazuje następujące informacje.

|    | Power      |        | Vol - | Mute       | V       | ol + |       | -    | -              | -       |
|----|------------|--------|-------|------------|---------|------|-------|------|----------------|---------|
|    | SourceList |        |       |            |         |      |       |      | Interface      | 2.7.2.4 |
|    |            |        |       |            |         |      |       |      |                |         |
|    |            |        |       |            |         |      | inu 🖌 |      | Auto           |         |
|    |            |        |       |            |         |      | E     | nter |                |         |
|    |            |        |       |            |         | Bla  | ank   | ▼    | Source         |         |
|    |            |        |       |            |         |      |       |      |                |         |
|    |            | Freeze | e Con | trast Brig | ihtness | Co   | lor   | Þ    | -              | -       |
| GF | RESTRON    |        |       |            |         |      |       | E×;  | pansion Optior | าร      |

## Projektor DLP — Podręcznik użytkownika

| Crestron Control |                 | Projector     |           | User Password  |
|------------------|-----------------|---------------|-----------|----------------|
| IP Address       | Projector Name  | PJ01          |           | Usr Enabled    |
| IP ID            | Location        | RM01          | Password  |                |
| Control Port     | Assigned To     | Sir           | Confirmed |                |
| Control Set      | ]               | Set           |           | Usr Set        |
|                  | Network Config  | DHCP Enabled  |           |                |
|                  | IP Address      | 10.10.10.10   |           | Admin Password |
|                  | Subnet Mask     | 255.255.255.0 |           | Adm Enabled    |
|                  | Default Gateway | 0.0.0.0       | Password  |                |
|                  | DNS Server      | 0.0.0.0       | Confirmed |                |
|                  |                 |               |           | Adm Set        |
|                  |                 | Net Set       |           |                |
|                  |                 | Tools Exit    |           |                |

| Kategoria                                    | ELEMENT                             | DŁUGOŚĆ<br>WPROWADZANYCH<br>WARTOŚCI |
|----------------------------------------------|-------------------------------------|--------------------------------------|
|                                              | IP-Address (Adres IP)               | 15                                   |
| (Sterowanie Crestron)                        | IP ID (ID IP)                       | 3                                    |
|                                              | Port                                | 5                                    |
|                                              | Projector Name (Nazwa projektora)   | 10                                   |
| Projector (Projektor)                        | Location (Lokalizacja)              | 10                                   |
|                                              | Assigned To<br>(Przydzielony do)    | 10                                   |
|                                              | DHCP(Enabled) (DHCP<br>(Włączone))  | (Nie dotyczy)                        |
|                                              | IP-Address (Adres IP)               | 15                                   |
| Network Configuration<br>(Konfiguacia sieci) | Subnet Mask (Maska<br>podsieci)     | 15                                   |
|                                              | Default Geteway<br>(Domyślna brama) | 15                                   |
|                                              | DNS Server (Serwer<br>DNS)          | 15                                   |
|                                              | Enabled (Włączone)                  | (Nie dotyczy)                        |
| User Password (Hasło<br>użytkownika)         | New Password (Nowe hasło)           | 10                                   |
|                                              | Confirm (Potwierdź)                 | 10                                   |
|                                              | Enabled (Włączone)                  | (Nie dotyczy)                        |
| Admin Password (Hasło administrator)         | New Password (Nowe hasło)           | 10                                   |
|                                              | Confirm (Potwierdź)                 | 10                                   |

Dalsze informacje można uzyskać pod adresem http://www.crestron.com.

### RS232 przez funkcję Telnet

Oprócz podłączenia projektora do interfejsu RS232 z komunikacją "Hyper-Terminal" poprzez dedykowane polecenie sterowania RS232, dostępny jest alternatywny sposób polecenia RS232, nazywany "RS232 by TELNET (RS232 przez TELNET)" dla interfejsu LAN/RJ45.

# Instrukcja szybkiego uruchomienia dla "RS232 by TELNET (RS232 przez TELNET)"

Sprawdź i uzyskaj adres IP w OSD projektora.

Upewnij się, że laptop/PC ma dostęp do strony sieci web projektora.

W przypadku filtrowania funkcji "TELNET" przez komputer laptop/PC, upewnij się, że jest wyłączone ustawienie "Windows Firewall".

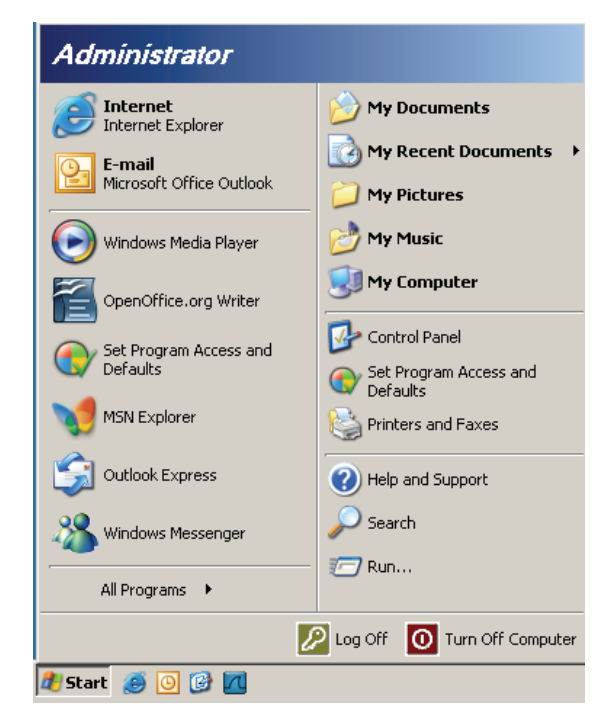

Start => Wszystkie programy => Akcesoria => Wiersz poleceń

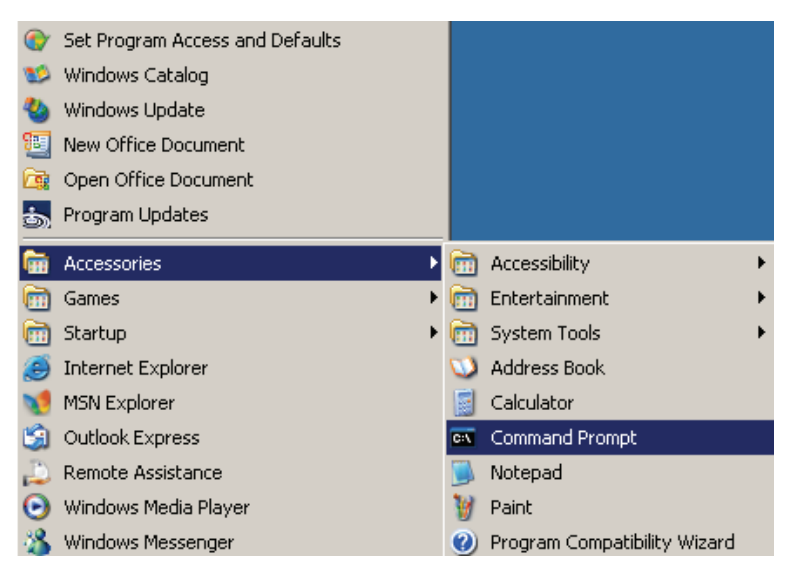

Wprowadź polecenie w następującym formacie:

telnet ttt.xxx.yyy.zzz 23 (Naciśnięcie przycisku "Enter")

(ttt.xxx.yyy.zzz: Adres IP projektora)

Jeśli połączenie Telnet jest gotowe, a użytkownik może wprowadzić polecenie RS232, to po naciśnięciu przycisku "Enter", będzie działać polecenie RS232.

### Jak włączyć TELNET w systemie Windows VISTA / 7

Domyślna instalacja Windows VISTA, nie zawiera funkcji "TELNET". Użytownik może zainstalować tę funkcje, poprzez włączenie opcji "Włącz lub wyłącz funkcje systemu Windows".

Otwórz "Panel sterowania" w Windows VISTA

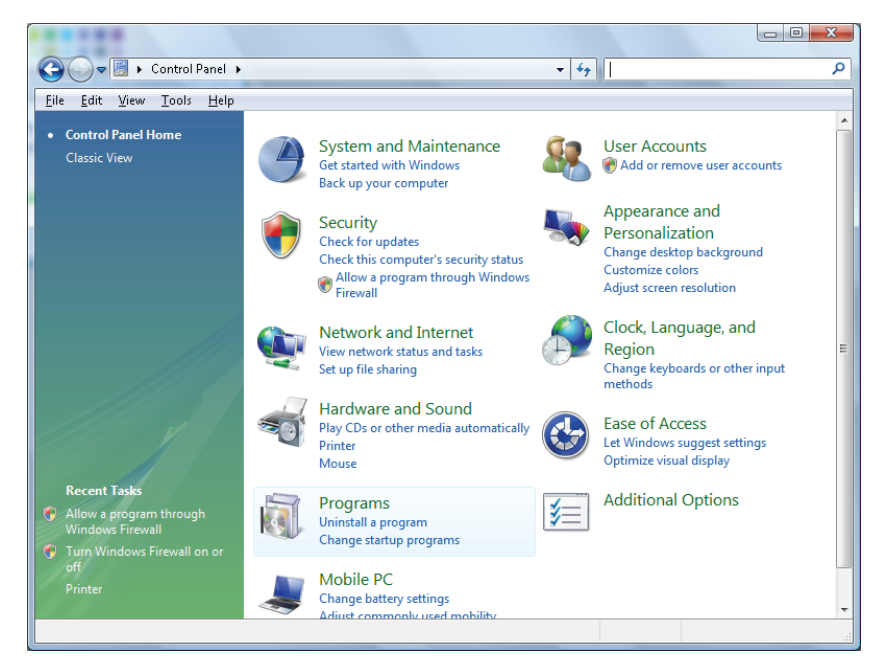

Otwórz "Programy"

|                                                         |                                                   | ,,,,,,,,,,,,,,,,,,,,,,,,,,,,,,,,,,,,,,,                                                            |          |  |  |
|---------------------------------------------------------|---------------------------------------------------|----------------------------------------------------------------------------------------------------|----------|--|--|
| le <u>E</u> dit <u>V</u> iew <u>T</u> ools <u>H</u> elp |                                                   |                                                                                                    |          |  |  |
| Tasks                                                   | Uninstall or change a program                     |                                                                                                    |          |  |  |
| View installed updates                                  | erinistan er analige a program                    |                                                                                                    |          |  |  |
| Get new programs online at                              | To uninstall a program, select it from the list a | To uninstall a program, select it from the list and then click "Uninstall", "Change", or "Repair". |          |  |  |
| Windows Marketplace                                     | D                                                 |                                                                                                    |          |  |  |
| View purchased software                                 | Views Views                                       |                                                                                                    |          |  |  |
| (digital locker)                                        | Name                                              | Publisher                                                                                          | Installe |  |  |
| Turn Windows features on or                             | Ez 7-Zip 4.57                                     |                                                                                                    | 11/20/   |  |  |
|                                                         | 人 Acrobat.com                                     | Adobe Systems Incorporated                                                                         | 11/21/   |  |  |
|                                                         | 🚾 Adobe AIR                                       | Adobe Systems Inc.                                                                                 | 11/21/   |  |  |
|                                                         | 💋 Adobe Flash Player 10 Plugin                    | Adobe Systems Incorporated                                                                         | 12/23/   |  |  |
|                                                         | 🗾 🗹 Adobe Flash Player ActiveX                    | Adobe Systems Incorporated                                                                         | 9/10/2   |  |  |
|                                                         | 📙 Adobe Reader 9                                  | Adobe Systems Incorporated                                                                         | 11/21/   |  |  |
|                                                         | 🛃 Apple Software Update                           | Apple Inc.                                                                                         | 11/26/   |  |  |
|                                                         | AVG Free 8.0                                      | AVG Technologies                                                                                   | 2/5/20   |  |  |
|                                                         | 💷 Conexant HDA D330 MDC V.92 Modem                |                                                                                                    | 9/10/2   |  |  |
|                                                         | 🔜 Dell Touchpad                                   | Alps Electric                                                                                      | 9/10/2   |  |  |
|                                                         | 😪 DivX Codec                                      | DivX, Inc.                                                                                         | 11/20/   |  |  |
|                                                         | 💌 DivX Converter                                  | DivX, Inc.                                                                                         | 11/20/   |  |  |
|                                                         | HI-TECH PICC-Lite V9.60PL1                        | HI-TECH Software                                                                                   | 11/20/   |  |  |
|                                                         | InfraRecorder                                     |                                                                                                    | 1/23/2   |  |  |
|                                                         | 📄 🛜 Intel(R) PROSet/Wireless Software             | Intel Corporation                                                                                  | 9/10/2   |  |  |
|                                                         | 📣 Internet Explorer Developer Toolbar             | Microsoft                                                                                          | 11/24/   |  |  |
|                                                         | Java DB 10.4.1.3                                  | Sun Microsystems, Inc                                                                              | 11/20/   |  |  |

Wybierz, aby otworzyć "Włącz lub wyłącz funkcje systemu Windows"

| Windows Features                                                                                                    | x |  |  |  |
|----------------------------------------------------------------------------------------------------|---|--|--|--|
| Turn Windows features on or off                                                                                                    | • |  |  |  |
| To turn a feature on, select its check box. To turn a feature off, clear its check box. A filled box means that only part of the feature is turned on. |   |  |  |  |
| 🗐 🎍 RIP Listener                                                                                                    | * |  |  |  |
| 🔲 📗 Simple TCPIP services (i.e. echo, daytime etc)                                                                                                    |   |  |  |  |
| 😠 💷 🌗 SNMP feature                                                                                                    |   |  |  |  |
| 🔽 🌗 Tablet PC Optional Components                                                                                                    |   |  |  |  |
| 🔽 🌗 Telnet Client                                                                                                    |   |  |  |  |
| 🔲 퉬 Telnet Server                                                                                                    |   |  |  |  |
| V IFTP Client                                                                                                    |   |  |  |  |
| Windows DFS Replication Service                                                                                                    |   |  |  |  |
| 🔽 📙 Windows Fax and Scan                                                                                                    | = |  |  |  |
| 🔽 📙 Windows Meeting Space                                                                                                    |   |  |  |  |
| 🕞 🖃 📗 Windows Process Activation Service                                                                                                    |   |  |  |  |
|                                                                                                    | Ŧ |  |  |  |
| OK Cancel                                                                                                    |   |  |  |  |

Zaznacz opcję "Klient Telnet", a następnie naciśnij przycisk "OK".

| Please wait wh  | le the feature | es are configured. |
|-----------------|----------------|--------------------|
| This might take | several mini   | utes.              |
|                 |                |                    |

### Arkusz specyfikacji dla "RS232 przez TELNET" :

- 1. Telnet: TCP
- 2. Port Telnet: 8000
- 3. Program narzędziowy Telnet: Windows "TELNET.exe" (tryb konsoli)
- 4. Rozłączenie dla normalnego sterowania RS232-przez-Telnet: Zamknij program narzędziowy Windows Telnet bezpośrednio po uzyskaniu gotowości połączenia TELNET
- 5. Ograniczenie 1 dla sterowanie przez Telnet: w jednym projektorze dostępne jest tylko jedno połączenie sterowania przez Telnet

Ograniczenie 2 dla sterowanie przez Telnet: dla kolejnych bloków danych sieciowych dla aplikacji sterowania Telnet, dostępnych jest mniej niż 50 bajtów.

Ograniczenie 3 dla sterowanie przez Telnet: dla jednego kompletnego polecenia RS232 przy sterowaniu przez Telnet, dostępnych jest mniej niż 26 bajtów.

Ograniczenie 4 dla sterowanie przez Telnet: Minimalne opóźnienie dla następnego polecenia RS232 musi wynosić więcej niż 200 (ms).

(\*, W systemie Windows XP wbudowane jest narzędzie "TELNET.exe", "Naciśnięcie przycisku "Enter" spowoduje "Powrót karetki" i "Nowy wiersz" kodu.)

- 6. Przy uruchomieniu połączenia RS232-przez-Telnet ustawienie/modyfikacja adresu IP w OSD powinno wskazywać 'tempo-DISABLED'.
- 7. Dostępna jest opcja dotycząca funkcji RS232-przez-Telnet, Crestron RoomView-Connected.
- Funkcja Crestron RoomView-Connected jest włączona domyślnie. Po włączeniu RS232-przez-Telnet, zostanie wyłączona funkcja zmiany Crestron RoomView-Connected i adresu IP (rekonfiguracja).
- 9. Po normalnym rozłączeniu RS232-przez-Telnet, po 5 sekundach zostanie uruchomiona funkcja Crestron RoomView-Connected, dla ręcznego sterowania ponownym połączeniem w LAN.
- Przed uruchomieniem połączenia RS232-przez-Telnet, należy ustawić pole adresu IP "Crestron Control" w interfejsie użytkownika Crestron web-FLASH na "0.0.0.0", aby ułatwić duży transfer pakietów Crestron.

|            | Crestron Control |                 | Projector     |              | User Password     |
|------------|------------------|-----------------|---------------|--------------|-------------------|
| IP Address | 0.0.0.0          | Projector Name  | ABC           |              | Enabled           |
| IP ID      | 03               | Location        | room1         | New Password |                   |
| Port       | 41794            | Assigned To     | Sir.11        | Confirm      |                   |
|            | Send             | ]               | Send          |              | Send              |
|            |                  | DHCP            | 🗹 Enabled     |              |                   |
|            |                  | IP Address      | 192.168.0.100 |              | Admin Password    |
|            |                  | Subnet Mask     | 255.255.255.0 |              | Enabled           |
|            |                  | Default Gateway | 192.168.0.254 | New Password |                   |
|            |                  | DNS Server      | 192.168.0.254 | Confirm      |                   |
|            |                  |                 | Send          |              | Send              |
|            |                  |                 | Exit          |              |                   |
| CRESTR     | ON.              |                 |               |              | Expansion Options |

## Ustawienia fabryczne

Naciśnij przycisk kursora ▲ ▼ w celu przejścia w górę lub w dół w menu **Instalacja II**. Wybierz podmenu **Ustawienia fabryczne** i naciśnij ← (Enter) / ►, aby wyzerować wszystkie elementy menu do domyślnych wartości fabrycznych (poza elementami Język i Blokada bezpieczeństwa).

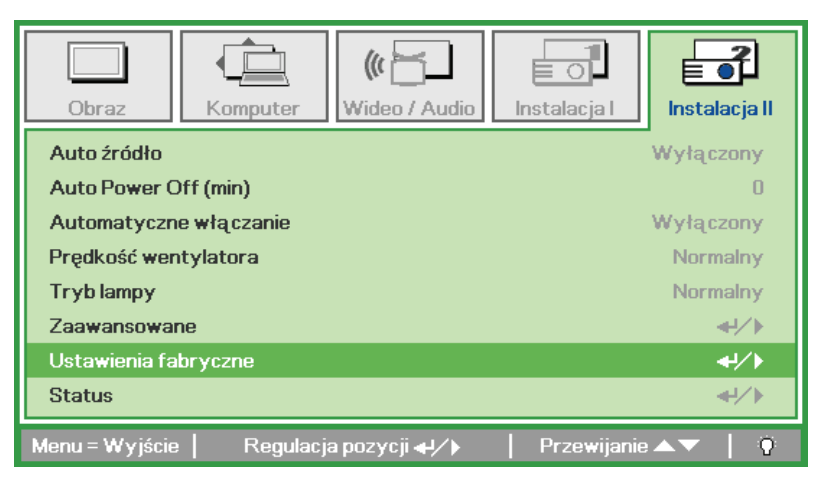

## <u>Status</u>

Naciśnij przycisk kursora ▲ ▼ w celu przejścia w górę lub w dół w menu **Instalacja II**. Wybierz podmenu **Instalacja II** i naciśnij ← (Enter) / ►, aby przejść do podmenu **Status**.

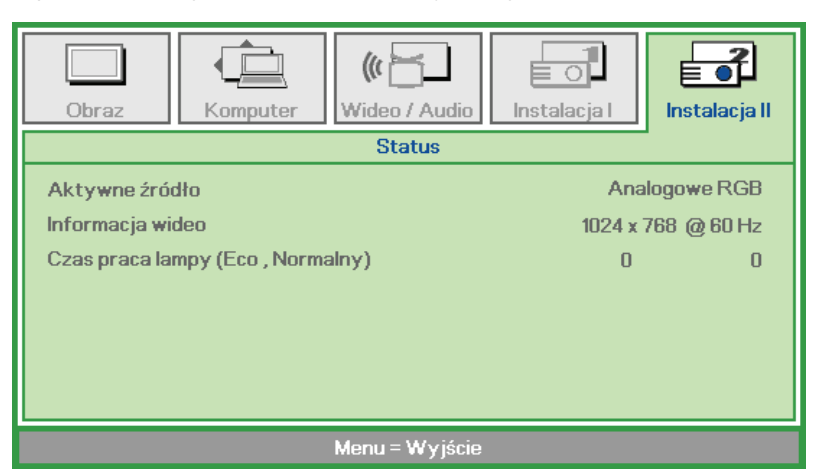

| ELEMENT          | Opis                                                                                                    |
|------------------|----------------------------------------------------------------------------------------------------|
| Aktywne źródło   | Wyświetlanie uaktywnionego źródła.                                                                               |
| Informacja wideo | Wyświetla informacje o rozdzielczości/wideo dla źródła RGB i standard kolorów dla źródła wideo.                  |
| Czas praca lampy | Wyświetlane są informacje o dotychczasowych godzinach wyświetlania lampy. Liczniki Eco i Normalny są oddzielone. |

## Konserwacja i bezpieczeństwo

### Wymiana lampy projekcji

Lampę projekcji należy wymienić, po jej przepaleniu. Należy stosować tylko certyfikowane lampy zamienne, dostępne na zamówienie u lokalnego sprzedawcy.

#### Ważne:

a. Lampa używana w tym produkcie zawiera niewielką ilość rtęci.

b. Tego produktu nie należy utylizować razem ze zwykłymi odpadami domowymi.

**c.** Ten produkt należy poddać utylizacji zgodnie z lokalnie obowiązującymi przepisami.

#### Uwaga:

Projektor należy wyłączyć i odłączyć od zasilania co najmniej 30 minut przed wymianą lampy. Niezastosowanie się do tego zalecenia może spowodować poważne poparzenie.

#### Ostrzeżenie:

W rzadkich przypadkach żarówka lampy może podczas normalnego działania ulec spaleniu, w wyniku czego z tylnego otworu wylotowego wydobywać się będzie pył lub kawałki szkła.

Nie wolno wdychać ani dotykać pyłu i kawałków szkła. W przeciwnym razie może dojść do obrażeń ciała.

Nie należy nigdy zbliżać twarzy do otworu wylotowego, aby nie doszło do obrażeń spowodowanych gazem lub kawałkami rozbitej lampy.

Przed wyjęciem lampy z projektora zamontowanego pod sufitem należy upewnić się, że nikt nie stoi pod projektorem. Jeśli lampa uległa spaleniu, mogą z niej wypaść fragmenty szkła.

#### 🗥 W PRZYPADKU WYBUCHU LAMPY

W przypadku wybuchu lampy gaz i kawałki rozbitej lampy mogą znajdować się wewnątrz projektora i wydostawać się przez otwór wylotowy. Gaz zawiera toksyczną rtęć.

Należy otworzyć okna i drzwi w celu wentylacji.

W przypadku wdychania gazu lub dostania się kawałków rozbitej lampy do oczu lub jamy ustnej należy natychmiast skontaktować się z lekarzem.

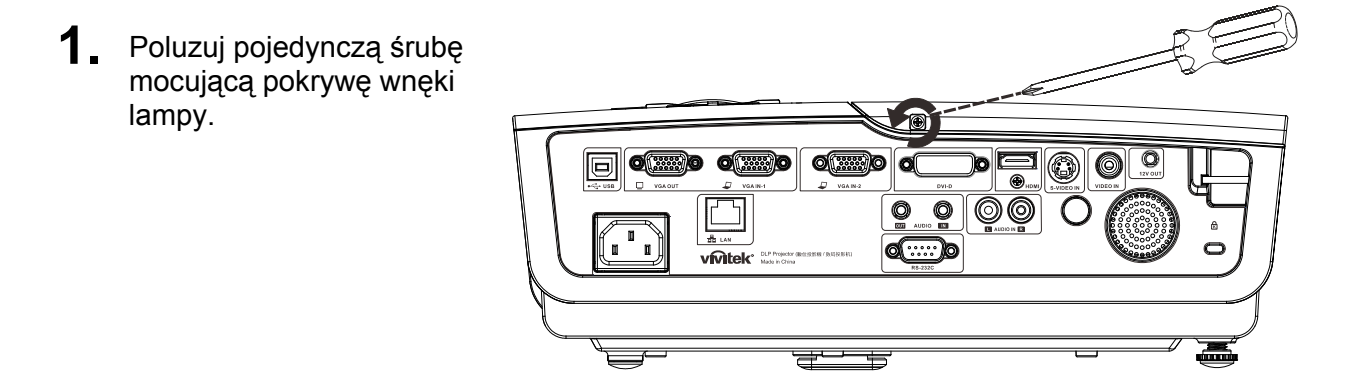

2. Zdejmij pokrywę wnęki lampy.

- **3.** Odkręć trzy śruby z modułu lampy.
- **4** Unieś uchwyt lampy.

- **5.** Pociągnij ostrożnie za uchwyt modułu, aby odłączyć moduł lampy.

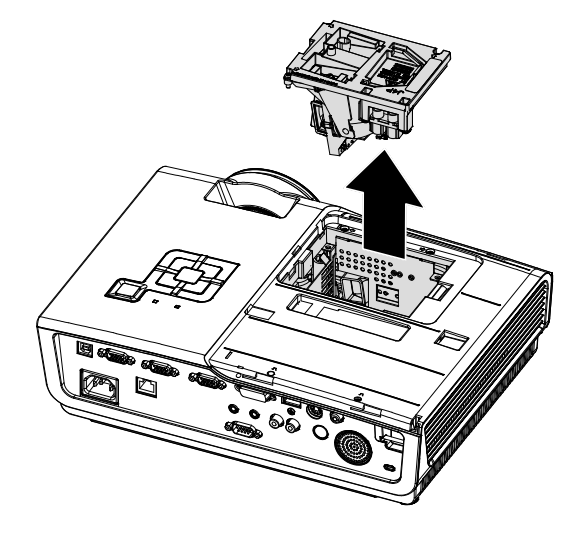

## Projektor DLP — Podręcznik użytkownika

6. Odwróć czynności 1 do 5 w celu instalacji nowego modułu lampy. Aby uniknąć uszkodzenia, dopasuj podczas instalacji moduł lampy do złącza i sprawdź, czy jest wypoziomowany.

> **Uwaga:** Przed dokręceniem śrub należy pewnie osadzić moduł lampy i prawidłowo podłączyć złącze lampy.

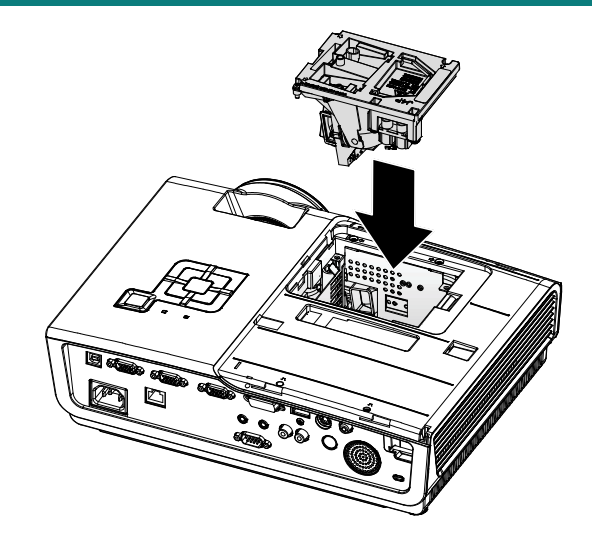

## <u>Zerowanie lampy</u>

Po wymianie lampy należy wyzerować licznik godzin lampy. Sprawdź następujące informacje:

- 1. Naciśnij przycisk Menu, aby otworzyć menu OSD.
- Naciśnij przycisk kursora ◄► w celu przejścia do menu Instalacja II. Naciśnij przycisk kursora, aby przejść do Zaawansowane.
- Naciśnij przycisk kursora ▼▲, aby przejść do Zerowanie czasu pracy lampy.

**4.** Naciśnij przycisk kursora ► lub przycisk Enter.

Pojawi się komunikat ekranowy.

- **5.** Naciśnij przyciski ▼▲ ◀► w celu wyzerowania godzin lampy.
- 6. Naciśnij przycisk MENU, aby przejść z powrotem do Instalacja II.

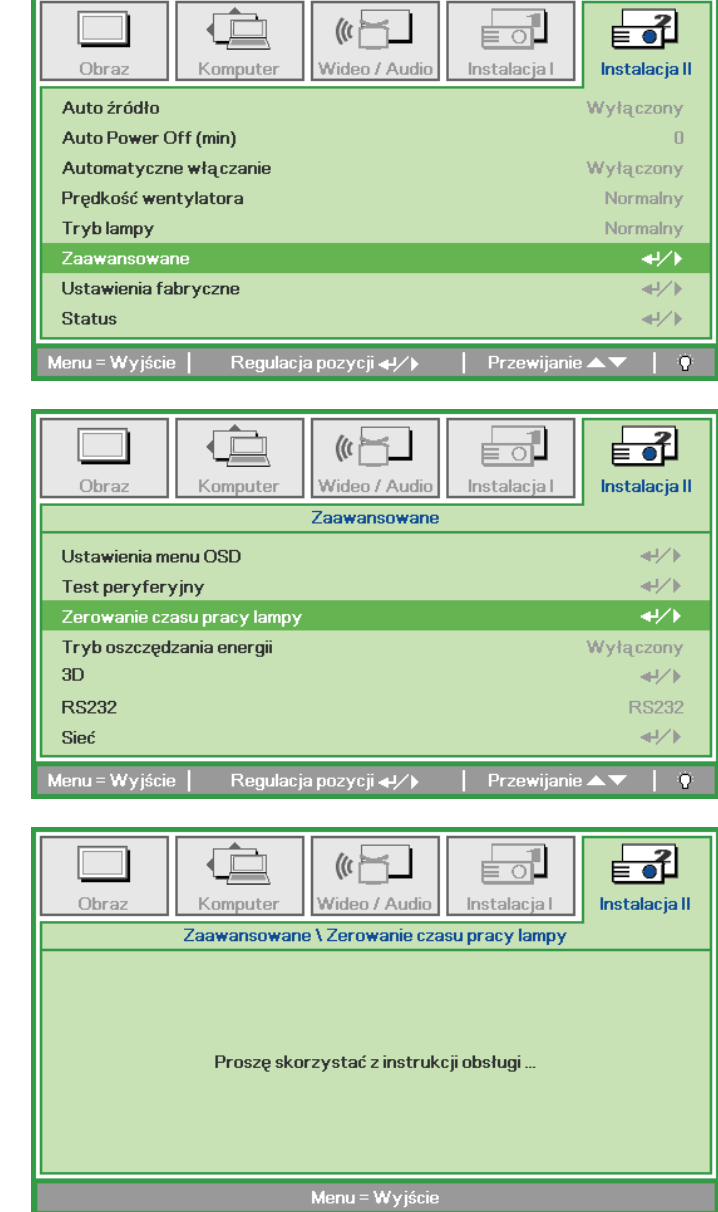

### Czyszczenie projektora

Czyszczenie projektora w celu usunięcia kurzu i brudu pomaga w utrzymaniu bezawaryjnego działania.

#### Ostrzeżenie:

**1.** Projektor należy wyłączyć i odłączyć od zasilania conajmniej 30 minut przed czyszczeniem. Niezastosowanie się do tego zalecenia może spowodować poważne poparzenie.

**2.** Do czyszczenia należy używać wyłącznie zwilżonej szmatki. Nie należy dopuścić do przedostania się wody przez szczeliny wentylacyjne projektora.

**3.** Jeśli podczas czyszczenia trochę wody dostanie się do wnętrza projektora, przed użyciem projektor należy pozostawić odłączony w dobrze wentylowanym pomieszczeniu.

**4.** Jeśli podczas czyszczenia do wnętrza projektora dostanie się dużo wody, projektor należy przekazać do serwisu.

### Czyszczenie obiektywu

Środki do czyszczenia obiektywów optycznych można kupić w większości sklepów z aparatami fotograficznymi. W celu oczyszczenia obiektywu projekcji sprawdź następujące infotrmacje.

- 1. Nanieś małą ilość środka do czyszczenia obiektywów na czystą, miękką szmatkę. (Nie należy nanosić środka do czyszczenia bezpośrednio na obiektyw)
- 2. Lekko wytrzyj obiektyw ruchem kołowym.

#### Ostrzeżenie:

1. Nie należy używać środków czyszczących o własnościach ścierających lub rozpuszczalników.

**2.** Aby zapobiec przebarwieniu lub przyciemnieniu należy unikać nanoszenia środka czyszczącego na obudowę projektora.

#### Czyszczenie obudowy

W celu oczyszczenia obudowy projektora sprawdź następujące infotrmacje.

- 1. Kurz należy usuwać czystą, zwilżoną szmatką.
- 2. Szmatkę należy zwilżyć ciepłą wodą i łagodnym detergentem (np. płynem do naczyń), a następnie wytrzeć obudowę.
- 3. Następnie należy wypłukać detergent ze szmatki i wytrzeć projektor ponownie.

#### Ostrzeżenie:

Aby zapobiec przebarwieniu lub wypłowieniu obudowy nie należy używać środków czyszczących o własnościach ścierających na bazie alkoholu.

## Używanie blokady Kensington<sup>®</sup> & używanie listwy zabezpieczającej

W razie obaw o bezpieczeństwo urządzenia projektor można przypiąć linką zabezpieczającą do nieruchomego sprzętu za pomocą gniazda Kensington.

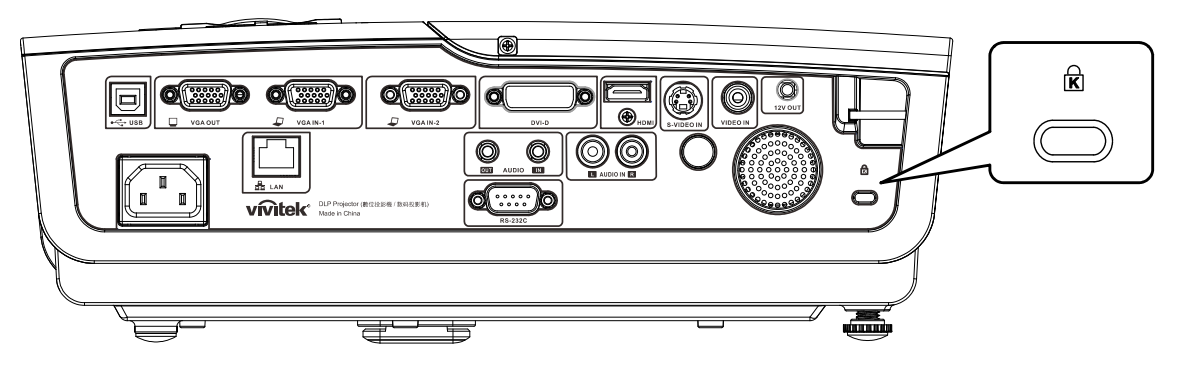

#### Uwaga:

W sprawie zakupu odpowiedniej linki w standardzie Kensington należy porozumieć się z lokalnym sprzedawcą.

Blokada fizyczna spełnia wymogi standardu Kensington MicroSaver Security System. W sprawie pytań i komentarzy prosimy o kontakt na adres: Kensington, 2853 Campus Drive, San Mateo, CA 94403, U.S.A. Tel: 800-535-4242, <u>http://www.Kensington.com</u>.

### Używanie listwy zabezpieczenia

Oprócz funkcji zabezpieczenia hasłem i blokady Kensington, w zabezpieczeniu projektora przed nieautoryzowanym użyciem, pomaga listwa zabezpieczenia. Patrz następujący rysunek.

## Rozwiązywanie problemów

### Typowe problemy i rozwiązania

Te instrukcje udostępniają wskazówki rozwiązywania problemów, które mogą się pojawić podczas używania projektora. Jeśli problem pozostaje nierozwiązany, należy zwrócić się o pomoc do sprzedawcy.

Często po długotrwałej diagnostyce okazuje się, że problem jest związany z czymś prostym, na przykład z utratą połączenia. Przed kontynuowaniem rozwiązań dotyczących problemu należy sprawdzić następujące elementy.

- Użyj innego urządzenia elektrycznego do sprawdzenia sprawności gniazdka elektrycznego.
- Sprawdź, czy projektor jest włączony.
- Sprawdź, czy wszystkie połączenia są pewnie zamocowane.
- Sprawdź, czy jest włączone podłączone urządzenie.
- Sprawdź, czy podłączony komputer nie znajduje się w trybie oczekiwania.
- Sprawdź, czy podłączony komputer notebook jest skonfigurowany na zewnętrzny wyświetlacz. (Jest to zwykle wykonywane poprzez naciśnięcie kombinacji przycisku Fn komputera notebook.

### Wskazówki dotyczące rozwiązywania problemów

W każdej z części dotyczących specyficznego problemu należy wykonać czynności w zalecanej kolejności. Może to pomóc w szybszym rozwiązaniu problemu.

Spróbuj zidentyfikować problem i uniknąć wymiany sprawnych części. Na przykład, jeśli wymienione zostały baterie i problem utrzymuje się należy włożyć z powrotem oryginalne baterie i przejść do następnej czynności.

Należy zapisać wykonywane czynności diagnostyczne: Informacje te mogą być użyteczne podczas kontaktów z konsultantami pomocy technicznej lub z serwisantami.

## Komunikaty LED błędów

| Komunikaty kodów błędu                   | MIGAJĄCE<br>ŚWIATŁO DIODY<br>LED ZASILANIA | MIGAJĄCE<br>Światło diody<br>LED<br>gotowości | MIGAJĄCE<br>Światło diody<br>LED<br>temperatury |
|------------------------------------------|--------------------------------------------|-----------------------------------------------|-------------------------------------------------|
| Nadmierna temperatura                    | Wył.                                       | Wył.                                          | WŁĄCZENIE                                       |
| Awaria G794                              | 4                                          | 4                                             | Wył.                                            |
| Awaria T1                                | 4                                          | 5                                             | Wył.                                            |
| Błąd lampy                               | 5                                          | Wył.                                          | Wył.                                            |
| Błąd Wentylator 1 (Wentylator palnika)   | 6                                          | 1                                             | Wył.                                            |
| Błąd Wentylator 2 (Wentylator lampy)     | 6                                          | 2                                             | Wył.                                            |
| Błąd Wentylator 3 (Wentylator zasilania) | 6                                          | 3                                             | Wył.                                            |
| Błąd Wentylator 4 (Wentylator DMD)       | 6                                          | 4                                             | Wył.                                            |
| Otwarte drzwi lampy                      | 7                                          | Wył.                                          | Wył.                                            |
| Błąd DMD                                 | 8                                          | Wył.                                          | Wył.                                            |
| Błąd pokrętła kolorów                    | 9                                          | Wył.                                          | Wył.                                            |
| Błąd balastu                             | 10                                         | Wył.                                          | Wył.                                            |
| Błąd balastu komunikacji                 | 10                                         | 1                                             | Wył.                                            |

W przypadku błędu należy odłączyć przewód zasilający prądu zmiennego i przed ponownych uruchomieniem projektora zaczekać jedną (1) minutę. Jeśli nadal migają dioda zasilania lub dioda gotowości lub świeci się dioda LED TEMP należy skontaktować się z punktem serwisowym.

### Problemy związane z obrazem

#### Problem: Brak obrazu na ekranie

- 1. Sprawdź ustawienia komputera notebook lub desktop PC.
- 2. Wyłącz wszystkie urządzenia i włącz ponownie zasilanie w prawidłowej kolejności.

#### Problem: Zamazany obraz

- 1. Wyreguluj Ostrość projektora.
- 2. Naciśnij przycisk Auto na pilocie zdalnego sterowania lub na projektorze.
- 3. Upewnij się, że projektor nie znajduje się dalej niż 10 metrów (33 stopy) od ekranu.
- 4. Należy sprawdzić, czy obiektyw obiektywu jest czysty.

#### Problem: Obraz jest szerszy na górze lub na dole (efekt trapezu)

- 1. Projektor należy ustawić możliwie maksymalnie prostopadle do ekranu.
- 2. Użyj przycisku **Keystone** na pilocie zdalnego sterowania lub na projektorze w celu usunięcia problemu.

#### Problem: Odwrócony obraz

Sprawdź ustawienie Projekcja w menu Instalacja I menu ekranowego.

#### Problem: Obraz smuży

- 1. Ustaw domyślne wartości w polach **Częstotliwość** i **Dostrajanie** na ekranie **Komputer** w menu ekranowym.
- **2.** Aby sprawdzić, czy problem nie jest spowodowany przez podłączoną kartę wideo komputera PC należy wykonać połączenie z innym komputerem.

### Projektor DLP — Podręcznik użytkownika

#### Problem: Matowy obraz bez kontrastu

Sprawdź ustawienie Kontrast w menu Obraz OSD.

#### Problem: Kolory obrazu projekcji nie pasują do obrazu źródłowego.

Wyreguluj ustawienia Temperatura barwowa i Gamma w menu Obraz OSD.

### Problemy dotyczące lampy

#### Problem: Brak światła z projektora

- 1. Sprawdź, czy jest pewnie podłączony kabel zasilający.
- Upewnij się, że prawidłowo działa źródło zasilania, poprzez sprawdzenie innego urządzenia elektrycznego.
- **3.** Uruchom ponownie projektor w prawidłowej kolejności i sprawdź, czy dioda zasilania świeci stałym zielonym światłem.
- 4. Jeśli lampa była ostatnio wymieniana należy wyzerować połączenia lampy.
- 5. Wymień moduł lampy.
- 6. Włóż starą lampę z powrotem do projektora i przekaż projektor do serwisu.

#### Problem: Lampa wyłącza się

- 1. Wyłączanie lampy mogą spowodować skoki napięcia. Odłącz i podłącz ponownie przewód zasilający. Gdy świeci dioda LED gotowości, naciśnij przełącznik zasilania.
- 2. Wymień moduł lampy.
- 3. Włóż starą lampę z powrotem do projektora i przekaż projektor do serwisu.

### Problemy z pilotem zdalnego sterowania

#### Problem: Projektor nie reaguje na naciskanie przycisków pilota zdalnego sterowania

- 1. Skieruj pilota zdalnego sterowania w kierunku czujnika pilota na projektorze.
- 2. Upewnij się, że nie jest zasłonięta droga pomiędzy pilotem a sensorem.
- 3. Wyłącz wszelkie światła jarzeniowe w pokoju.
- 4. Sprawdź kierunek biegunów baterii.
- 5. Wymień baterie.
- 6. Wyłącz inne pobliskie urządzenia reagujące na podczerwień.
- 7. Oddaj pilota do serwisu.

#### Problemy dotyczące audio

#### Problem: Brak dźwięku

- 1. Wyreguluj głośność na pilocie zdalnego sterowania.
- 2. Wyreguluj głośność źródła audio.
- 3. Sprawdź połączenie kablowe audio.
- 4. Sprawdź wyjście źródła audio z innymi głośnikami.
- 5. Przekaż projektor do serwisu.

#### Problem: Zniekształcony dźwięk

- 1. Sprawdź połączenie kablowe audio.
- 2. Sprawdź wyjście źródła audio z innymi głośnikami.
- 3. Przekaż projektor do serwisu.

## Przekazywanie projektora do serwisu

Jeśli problemu nie udaje się rozwiązać samodzielnie, należy oddać projektor do serwisu. Projektor powinien być zapakowany w oryginalny karton. Dołączyć należy opis problemu i listę samodzielnie podjętych działań. Informacje te mogą być użyteczne dla serwisantów. Projektor przeznaczony do serwisowania można oddać w miejscu zakupu.

# **SPECYFIKACJE**

## Specyfikacje

| Model                                            | D965                                                                                             |  |  |  |
|--------------------------------------------------|--------------------------------------------------------------------------------------------------|--|--|--|
| Typ wyświetlacza                                 | TI DMD 0,7" XGA                                                                                  |  |  |  |
| Oryginalna<br>rozdzielczość                      | XGA 1024x768                                                                                     |  |  |  |
| Waga                                             | 3,75 kg (8,27 funta)                                                                             |  |  |  |
| Odległość projekcji                              | 1 metr ~ 10 metrów                                                                               |  |  |  |
| Wielkość ekranu<br>projekcji                     | 23,4"~300"                                                                                       |  |  |  |
| Obiektyw projekcji                               | Ręczna ostrość/ręczne powiększenie                                                               |  |  |  |
| Współczynnik<br>powiększenia                     | 1,15                                                                                             |  |  |  |
| Pionowa korekcja<br>zniekształceń<br>trapezowych | +/- 15 stopni, 40 kroków                                                                         |  |  |  |
| Metody projekcji                                 | Przód, tył, biurko/sufit (Tył, przód)                                                            |  |  |  |
| Zgodność danych                                  | VGA, SVGA, XGA, SXGA, UXGA, Mac                                                                  |  |  |  |
| SDTV/EDTV/ HDTV                                  | 480i, 576i, 480p, 576p, 720p, 1080i, 1080p                                                       |  |  |  |
| Zgodność video                                   | NTSC/NTSC 4.43, PAL (B/G/H/I/M/N/60), SECAM                                                      |  |  |  |
| Synchronizacja<br>pozioma                        | 15, 31 – 90 kHz                                                                                  |  |  |  |
| Synchronizacja<br>pionowa                        | 50 – 85 Hz                                                                                       |  |  |  |
| Certyfikaty<br>zabezpieczenia                    | FCC-B, UL, cUL, CB, CE, CCC, KC, PCT, PSB, ICES-003 (Canada),C-tick,<br>SASO, CECP, TW ECO Label |  |  |  |
| Temperatura<br>działania                         | 5° ~ 35°C                                                                                        |  |  |  |
| Wymiary                                          | 335 mm (S) x 102 mm (W) x 256 mm (G)                                                             |  |  |  |
| Wejście prądu<br>zmiennego                       | Uniwersalne zasilanie prądem zmiennym100 ~ 240, typowe @ 110V prądu<br>zmiennego (100~240)/+-10% |  |  |  |
| Zużycie energii                                  | 380W                                                                                             |  |  |  |
| Oczekiwanie                                      | <1 wat                                                                                           |  |  |  |
| Lampa                                            | 300W                                                                                             |  |  |  |
| Głośnik audio                                    | Głośnik mono 3W                                                                                  |  |  |  |
|                                                  | VGA x 2                                                                                          |  |  |  |
|                                                  | S-Video x 1                                                                                      |  |  |  |
|                                                  | Composite video x 1                                                                              |  |  |  |
| Złącza wejścia                                   | HDMI x 1                                                                                         |  |  |  |
|                                                  | DVI x 1                                                                                          |  |  |  |
|                                                  | RCA stereo x 1                                                                                   |  |  |  |
|                                                  | Mini-jack stereo x 1                                                                             |  |  |  |
| Złącza wyjścia                                   | VGA x 1 (Złącze przelotowe wyłącznie dla VGA IN-1)                                               |  |  |  |
|                                                  | Mini-jack stereo x 1                                                                             |  |  |  |
|                                                  | RS-232C                                                                                          |  |  |  |
| Złącza sterowania                                | KJ45                                                                                             |  |  |  |
| 7.1                                              | USB (typ B) ; wyzwalacz 12V                                                                      |  |  |  |
| Zabezpieczenie                                   | Blokada Kensington                                                                               |  |  |  |

## Odległość projekcji a rozmiar projekcji

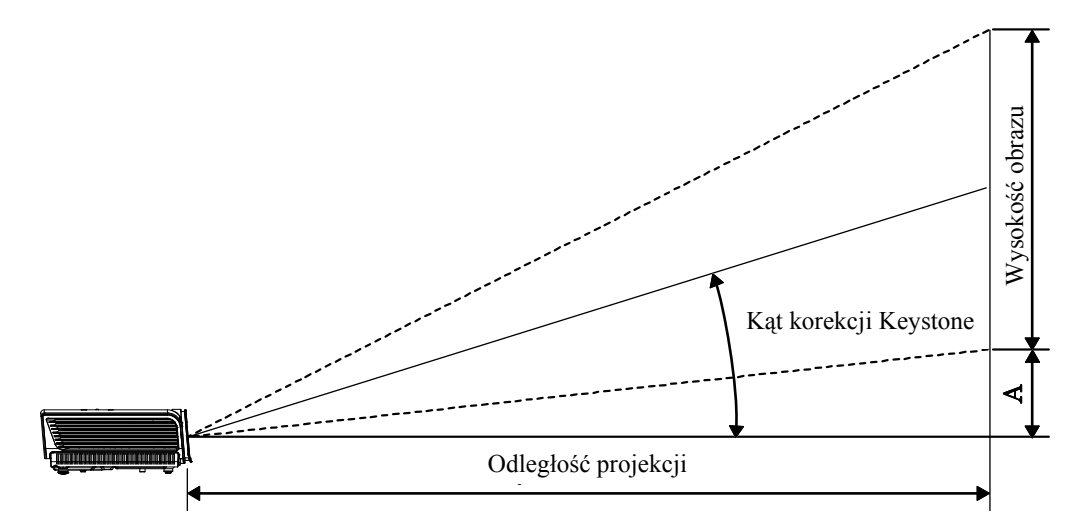

## Odległość projekcji i rozmiar stołu

|                          | TELE  |        |       |       |       | SZEI   | ROKI  |       |
|--------------------------|-------|--------|-------|-------|-------|--------|-------|-------|
| Odległość (m)            | 1,28  | 3,41   | 4,27  | 8,53  | 1,46  | 2,93   | 3,66  | 10,97 |
| Przekątna (cale)         | 30    | 80     | 100   | 200   | 40    | 80     | 100   | 300   |
| Keystone (stopnie)       | 12,55 | 12,55  | 12,55 | 12,55 | 14,56 | 14,56  | 14,56 | 14,56 |
| Wysokość obrazu<br>(mm)  | 457,2 | 1219,2 | 1524  | 3048  | 609,6 | 1219,2 | 1524  | 4572  |
| Szerokość obrazu<br>(mm) | 609,6 | 1625,6 | 2032  | 4064  | 812,8 | 1625,6 | 2032  | 6096  |
| A (mm)                   | 56,4  | 150,5  | 188,1 | 376,3 | 75,3  | 150,5  | 188,1 | 564,4 |

## Tabela trybu taktowania

Projektor może wyświetlać w kilku rozdzielczościach. Następująca tabela wymienia rozdzielczości, które mogą być wyświetlane przez projektor.

| Sygnał    | Rozdzielczość | Synchroni<br>zacja<br>pozioma<br>(KHz) | Synchron<br>izacja<br>pionowa<br>(Hz) | Composite /<br>S-Video | COMPONENT | RGB<br>(ANALOGOWY) | DVI/<br>HDMI<br>(CYFROWY) |
|-----------|---------------|----------------------------------------|---------------------------------------|------------------------|-----------|--------------------|---------------------------|
| NTSC      | —             | 15,734                                 | 60,0                                  | 0                      | —         | —                  | —                         |
| PAL/SECAM | _             | 15,625                                 | 50,0                                  | 0                      |           | _                  | _                         |
|           | 720 x 400     | 37,9                                   | 85,0                                  | —                      | —         | 0                  | 0                         |
|           | 640 x 480     | 31,5                                   | 60,0                                  | _                      | _         | 0                  | 0                         |
|           | 640 x 480     | 37,9                                   | 72,8                                  |                        |           | 0                  | 0                         |
|           | 640 x 480     | 37,5                                   | 75,0                                  |                        |           | 0                  | 0                         |
|           | 640 x 480     | 43,3                                   | 85,0                                  | _                      |           | 0                  | 0                         |
|           | 800 x 600     | 35,2                                   | 56,3                                  | _                      |           | 0                  | 0                         |
|           | 800 x 600     | 37,9                                   | 60,3                                  | —                      | —         | 0                  | 0                         |
|           | 800 x 600     | 46,9                                   | 75,0                                  | —                      | —         | 0                  | 0                         |
|           | 800 x 600     | 48,1                                   | 72,2                                  | —                      | —         | 0                  | 0                         |
|           | 800 x 600     | 53,7                                   | 85,1                                  | —                      | —         | 0                  | 0                         |
|           | 1024 x 768    | 48,4                                   | 60,0                                  | —                      | —         | 0                  | 0                         |
| VESA      | 1024 x 768    | 56,5                                   | 70,1                                  | _                      |           | 0                  | 0                         |
|           | 1024 x 768    | 60,0                                   | 75,0                                  | —                      | —         | 0                  | 0                         |
|           | 1024 x 768    | 68,7                                   | 85,0                                  | —                      | —         | 0                  | 0                         |
|           | 1280 x 800    | 49,7                                   | 59,8                                  | —                      |           | 0                  | 0                         |
|           | 1280 x 800    | 62,8                                   | 74,9                                  | —                      |           | 0                  | 0                         |
|           | 1280 x 800    | 71,6                                   | 84,8                                  | —                      |           | 0                  | 0                         |
|           | 1280 x 1024   | 64,0                                   | 60,0                                  | _                      | _         | 0                  | 0                         |
|           | 1280 x 1024   | 80,0                                   | 75,0                                  | —                      |           | 0                  | 0                         |
|           | 1280 x 1024   | 91,1                                   | 85,0                                  |                        |           | 0                  | 0                         |
|           | 1400 x 1050   | 65,3                                   | 60,0                                  | _                      |           | 0                  | 0                         |
|           | 1440 x 900    | 55,9                                   | 60,0                                  |                        |           | 0                  | 0                         |
|           | 1600 x1200    | 75,0                                   | 60                                    |                        |           | 0                  | 0                         |
|           | 640 x 480     | 35,0                                   | 66,7                                  | _                      |           | 0                  | 0                         |
| Apple     | 832 x 624     | 49,7                                   | 74,5                                  |                        |           | 0                  | 0                         |
| Macintosh | 1024 x 768    | 60,2                                   | 74,9                                  |                        |           | 0                  | 0                         |
|           | 1152 x 870    | 68,7                                   | 75,1                                  |                        |           | 0                  | 0                         |
| SDTV      | 480i          | 15,734                                 | 60,0                                  |                        | 0         |                    | 0                         |
|           | 576i          | 15,625                                 | 50,0                                  |                        | 0         |                    | 0                         |
| EDTV      | 576p          | 31,3                                   | 50,0                                  |                        | 0         |                    | 0                         |
|           | 480p          | 31,5                                   | 60,0                                  | _                      | 0         |                    | 0                         |

## Wstęp

| Sygnał | Rozdzielczość | Synchroni<br>zacja<br>pozioma<br>(KHz) | Synchron<br>izacja<br>pionowa<br>(Hz) | Composite /<br>S-Video | COMPONENT | RGB<br>(ANALOGOWY) | DVI/<br>HDMI<br>(CYFROWY) |
|--------|---------------|----------------------------------------|---------------------------------------|------------------------|-----------|--------------------|---------------------------|
| HDTV   | 720p          | 37,5                                   | 50,0                                  | —                      | 0         | —                  | 0                         |
|        | 720p          | 45,0                                   | 60,0                                  | —                      | 0         | —                  | 0                         |
|        | 1080i         | 33,8                                   | 60,0                                  | —                      | 0         | —                  | 0                         |
|        | 1080i         | 28,1                                   | 50,0                                  | —                      | 0         | —                  | 0                         |
|        | 1080p         | 67,5                                   | 60,0                                  | —                      | 0         | —                  | 0                         |
|        | 1080p         | 56,3                                   | 50,0                                  |                        | 0         |                    | 0                         |

O: Obslugiwana częstotliwość

- Nieobsługiwana częstotliwość

## Wymiary projekcji

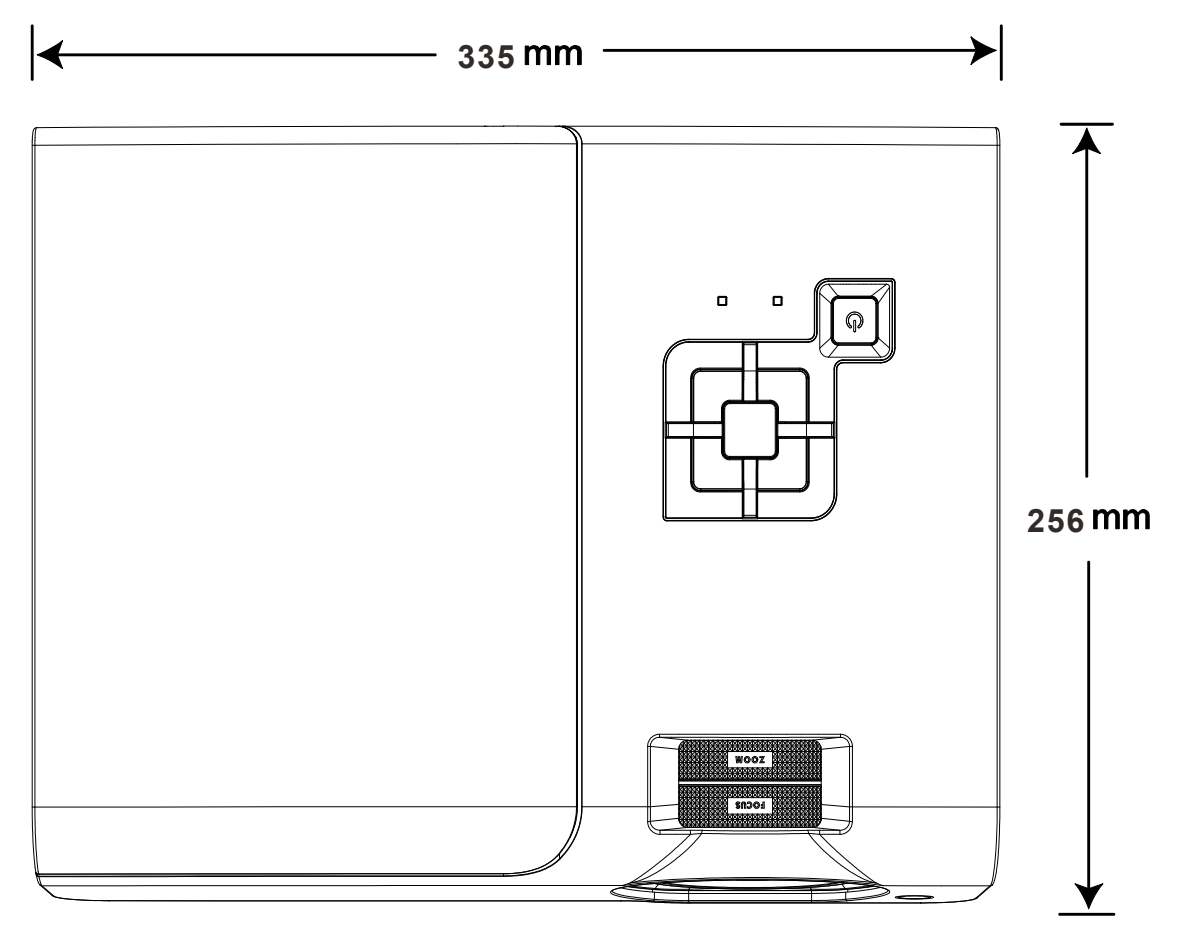

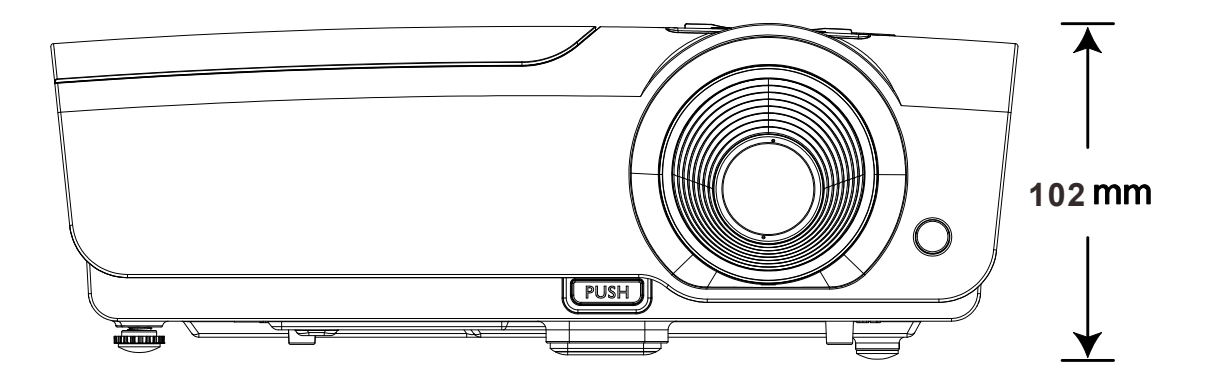

## ZGODNOŚĆ Z PRZEPISAMI

## Ostrzeżenie FCC

To urządzenie zostało poddane testom, które stwierdziły zgodność z ograniczeniami dla urządzeń cyfrowych klasy B, zgodnie z częścią 15 przepisów FCC. Ograniczenia te ustalono w celu właściwego zabezpieczenia przed szkodliwymi zakłóceniami z podczas komercyjnego używania urządzenia.

Urządzenie wytwarza, wykorzystuje i może wysyłać fale radiowe i jeżeli będzie zainstalowane lub eksploatowane niezgodnie z instrukcją, może powodować szkodliwe zakłócenia łączności radiowej. Używanie tego urządzenia w zamieszkałym obszarze może spowodować szkodliwe zakłócenia, a w takim przypadku będzie się wymagać od użytkownika usunięcia zakłóceń na jego/jej wlasny koszt.

Zmiany lub modyfikacje wykonane bez wyraźnego pozwolenia stron odpowiedzialnych za zgodność, mogą spowodować pozbawienie użytkownika prawa do używania urządzenia.

### Kanada

To urządzenie cyfrowe klasy B jest zgodne z kanadyjską normą ICES-003.

## Certyfikaty bezpieczeństwa

FCC-B, UL, cUL, CB, CE, CCC, KC, PCT, PSB, ICES-003 (Kanada),C-tick, SASO, CECP i TW ECO Label

## **D**ODATEK I

### Protokół RS-232C

Ustawienie RS232

| Szybkość<br>transmisji:  | 9600 |
|--------------------------|------|
| Kontrola<br>parzystości: | brak |
| Bit danych:              | 8    |
| Bit stopu:               | 1    |
| Kontrola<br>przepływu    | brak |

Minimalne opóźnienie dla następnego polecenia: 1ms

Struktura komend sterujących

|       | Kod nagłówka | Kod komendy | Kod danych | Kod końca |
|-------|--------------|-------------|------------|-----------|
| HEX   |              | Command     | Data       | 0Dh       |
| ASCII | 'V'          | Command     | Data       | CR        |

Komenda operacyjna

Uwaga:

XX=00-98, ID projektora, XX=99 nie dla wszystkich projektorów

Wartość wynikowa P=powodzenie / F=niepowodzenie

n: 0:Wyłącz/1: Włącz/Wartość (0~9999)

| Grupa komend 00 |                                   |                   |                                                  |                     |  |  |
|-----------------|-----------------------------------|-------------------|--------------------------------------------------|---------------------|--|--|
| ASCII           | HEX                               | Funkcja           | Opis                                             | Wartość<br>wynikowa |  |  |
| VXXS0001        | 56h Xh Xh 53h 30h 30h 30h 31h 0Dh | Power On          |                                                  | P/F                 |  |  |
| VXXS0002        | 56h Xh Xh 53h 30h 30h 30h 32h 0Dh | Power Off         |                                                  | P/F                 |  |  |
| VXXS0003        | 56h Xh Xh 53h 30h 30h 30h 33h 0Dh | Resync            |                                                  | P/F                 |  |  |
| VXXG0004        | 56h Xh Xh 47h 30h 30h 30h 34h 0Dh | Get Lamp Hours    |                                                  | Pn/F                |  |  |
| VXXS0006        | 56h Xh Xh 53h 30h 30h 30h 36h 0Dh | System Reset      |                                                  | P/F                 |  |  |
| VXXG0007        | 56h Xh Xh 47h 30h 30h 30h 37h 0Dh | Get System Status | 0:Reset<br>1:Standby<br>2:Operation<br>3:Cooling | Pn/F                |  |  |
| VXXG0008        | 56h Xh Xh 47h 30h 30h 30h 38h 0Dh | Get F/W Version   |                                                  | Pn/F                |  |  |

|           | Grupa komend 01                      |                          |                                                           |                     |  |  |  |
|-----------|--------------------------------------|--------------------------|-----------------------------------------------------------|---------------------|--|--|--|
| ASCII     | НЕХ                                  | Funkcja                  | Opis                                                      | Wartość<br>wynikowa |  |  |  |
| VXXG0101  | 56h Xh Xh 47h 30h 31h 30h 31h 0Dh    | Get Brightness           | n=0~100                                                   | Pn/F                |  |  |  |
| VXXS0101n | 56h Xh Xh 53h 30h 31h 30h 31h nh 0Dh | Set Brightness           | n=0~100                                                   | P/F                 |  |  |  |
| VXXG0102  | 56h Xh Xh 47h 30h 31h 30h 32h 0Dh    | Get Contrast             | n=0~100                                                   | Pn/F                |  |  |  |
| VXXS0102n | 56h Xh Xh 53h 30h 31h 30h 32h nh 0Dh | Set Contrast             | n=0~100                                                   | P/F                 |  |  |  |
| VXXG0103  | 56h Xh Xh 47h 30h 31h 30h 33h 0Dh    | Get Color                | n=0~100                                                   | Pn/F                |  |  |  |
| VXXS0103n | 56h Xh Xh 53h 30h 31h 30h 33h nh 0Dh | Set Color                | n=0~100                                                   | P/F                 |  |  |  |
| VXXG0104  | 56h Xh Xh 47h 30h 31h 30h 34h 0Dh    | Get Tint                 | n=0~100                                                   | Pn/F                |  |  |  |
| VXXS0104n | 56h Xh Xh 53h 30h 31h 30h 34h nh 0Dh | Set Tint                 | n=0~100                                                   | P/F                 |  |  |  |
| VXXG0105  | 56h Xh Xh 47h 30h 31h 30h 35h 0Dh    | Get Sharpness            | 0~31                                                      | Pn/F                |  |  |  |
| VXXS0105n | 56h Xh Xh 53h 30h 31h 30h 35h nh 0Dh | Set Sharpness            | 0~31                                                      | P/F                 |  |  |  |
| VXXG0106  | 56h Xh Xh 47h 30h 31h 30h 36h 0Dh    | Get Color<br>Temperature | 0: Cold<br>1: Normal<br>2: Warm                           | Pn/F                |  |  |  |
| VXXS0106n | 56h Xh Xh 53h 30h 31h 30h 36h nh 0Dh | Set Color<br>Temperature | 0: Cold<br>1: Normal<br>2: Warm                           | P/F                 |  |  |  |
| VXXG0107  | 56h Xh Xh 47h 30h 31h 30h 37h 0Dh    | Get Gamma                | 0: 1.0<br>1: 1.8<br>2: 2.0<br>3: 2.2<br>4: 2.35<br>5: 2.5 | Pn/F                |  |  |  |
| VXXS0107n | 56h Xh Xh 53h 30h 31h 30h 37h nh 0Dh | Set Gamma                | 0: 1.0<br>1: 1.8<br>2: 2.0<br>3: 2.2<br>4: 2.35<br>5: 2.5 | P/F                 |  |  |  |

| Grupa komend 02 |                                   |              |      |                     |  |  |
|-----------------|-----------------------------------|--------------|------|---------------------|--|--|
| ASCII           | HEX                               | Funkcja      | Opis | Wartość<br>wynikowa |  |  |
| VXXS0201        | 56h Xh Xh 53h 30h 32h 30h 31h 0Dh | Select RGB   |      | P/F                 |  |  |
| VXXS0202        | 56h Xh Xh 53h 30h 32h 30h 32h 0Dh | Select RGB2  |      | P/F                 |  |  |
| VXXS0203        | 56h Xh Xh 53h 30h 32h 30h 33h 0Dh | Select DVI   |      | P/F                 |  |  |
| VXXS0204        | 56h Xh Xh 53h 30h 32h 30h 34h 0Dh | Select Video |      | P/F                 |  |  |

## Projektor DLP — Podręcznik użytkownika

| VXXS0205 | 56h Xh Xh 53h 30h 32h 30h 35h 0Dh | Select S-Video        |                                                                      | P/F  |
|----------|-----------------------------------|-----------------------|----------------------------------------------------------------------|------|
| VXXS0206 | 56h Xh Xh 53h 30h 32h 30h 36h 0Dh | Select HDMI           |                                                                      | P/F  |
| VXXG0220 | 56h Xh Xh 47h 30h 32h 32h 30h 0Dh | Get Current<br>Source | Return<br>1:RGB<br>2:RGB2<br>3:DVI<br>4:Video<br>5:S-Video<br>6:HDMI | Pn/F |

## Wstęp

| Grupa komend 03 |                                      |                                |                                                                         |                     |  |  |  |
|-----------------|--------------------------------------|--------------------------------|-------------------------------------------------------------------------|---------------------|--|--|--|
| ASCII           | HEX                                  | Funkcja                        | Opis                                                                    | Wartość<br>wynikowa |  |  |  |
| VXXG0301        | 56h Xh Xh 47h 30h 33h 30h 31h 0Dh    | Get Scaling                    | 0: Fill<br>1: 4:3<br>2: 16:9<br>3 :Letter Box<br>4 :Native<br>5: 2.35:1 | Pn/F                |  |  |  |
| VXXS0301n       | 56h Xh Xh 53h 30h 33h 30h 31h nh 0Dh | Set Scaling                    | 0: Fill<br>1: 4:3<br>2: 16:9<br>3 :Letter Box<br>4 :Native<br>5: 2.35:1 | P/F                 |  |  |  |
| VXXG0302        | 56h Xh Xh 47h 30h 33h 30h 32h 0Dh    | Blank                          |                                                                         | Pn/F                |  |  |  |
| VXXS0302n       | 56h Xh Xh 53h 30h 33h 30h 32h nh 0Dh | Blank                          |                                                                         | P/F                 |  |  |  |
| VXXG0304        | 56h Xh Xh 47h 30h 33h 30h 34h 0Dh    | Freeze On                      |                                                                         | Pn/F                |  |  |  |
| VXXS0304n       | 56h Xh Xh 53h 30h 33h 30h 34h nh 0Dh | Freeze On                      |                                                                         | P/F                 |  |  |  |
| VXXG0305        | 56h Xh Xh 47h 30h 33h 30h 35h 0Dh    | Volume                         | n=0~8                                                                   | Pn/F                |  |  |  |
| VXXS0305n       | 56h Xh Xh 53h 30h 33h 30h 35h nh 0Dh | Volume                         | n=0~8                                                                   | P/F                 |  |  |  |
| VXXG0308        | 56h Xh Xh 47h 30h 33h 30h 38h 0Dh    | Projection Mode                | 0:Front<br>1:Rear<br>2: Ceiling<br>3: Rear+Ceiling                      | Pn/F                |  |  |  |
| VXXS0308n       | 56h Xh Xh 53h 30h 33h 30h 38h nh 0Dh | Projection Mode                | 0:Front<br>1:Rear<br>2: Ceiling<br>3: Rear+Ceiling                      | P/F                 |  |  |  |
| VXXG0309        | 56h Xh Xh 47h 30h 33h 30h 39h 0Dh    | Set vertical<br>keystone value | n=-40~+40                                                               | Pn/F                |  |  |  |
| VXXS0309n       | 56h Xh Xh 53h 30h 33h 30h 39h nh 0Dh | Set vertical<br>keystone value | n=-40~+40                                                               | P/F                 |  |  |  |
| VXXG0311        | 56h Xh Xh 47h 30h 33h 31h 31h 0Dh    | Adjust the zoom                | n=-10~+10                                                               | Pn/F                |  |  |  |
| VXXS0311n       | 56h Xh Xh 53h 30h 33h 31h 31h nh 0Dh | Adjust the zoom                | n=-10~+10                                                               | P/F                 |  |  |  |
## Projektor DLP — Podręcznik użytkownika

| Grupa komend 04 (Pilot)           |                                                                                                    |                                                                                                    |                                                                                                    |
|-----------------------------------|----------------------------------------------------------------------------------------------------|----------------------------------------------------------------------------------------------------|----------------------------------------------------------------------------------------------------|
| HEX                               | Funkcja                                                                                                    | Opis                                                                                                    | Wartość<br>wynikowa                                                                                                    |
| 56h Xh Xh 53h 30h 34h 30h 31h 0Dh | UP arrow                                                                                                    |                                                                                                    | P/F                                                                                                    |
| 56h Xh Xh 53h 30h 34h 30h 32h 0Dh | DOWN arrow                                                                                                    |                                                                                                    | P/F                                                                                                    |
| 56h Xh Xh 53h 30h 34h 30h 33h 0Dh | LEFT arrow                                                                                                    |                                                                                                    | P/F                                                                                                    |
| 56h Xh Xh 53h 30h 34h 30h 34h 0Dh | RIGHT arrow                                                                                                    |                                                                                                    | P/F                                                                                                    |
| 56h Xh Xh 53h 30h 34h 30h 35h 0Dh | POWER                                                                                                    |                                                                                                    | P/F                                                                                                    |
| 56h Xh Xh 53h 30h 34h 30h 36h 0Dh | EXIT                                                                                                    |                                                                                                    | P/F                                                                                                    |
| 56h Xh Xh 53h 30h 34h 30h 37h 0Dh | INPUT                                                                                                    |                                                                                                    | P/F                                                                                                    |
| 56h Xh Xh 53h 30h 34h 30h 38h 0Dh | AUTO                                                                                                    |                                                                                                    | P/F                                                                                                    |
| 56h Xh Xh 53h 30h 34h 30h 39h 0Dh | KEYSTONE+                                                                                                    |                                                                                                    | P/F                                                                                                    |
| 56h Xh Xh 53h 30h 34h 31h 30h 0Dh | KEYSTONE-                                                                                                    |                                                                                                    | P/F                                                                                                    |
| 56h Xh Xh 53h 30h 34h 31h 31h 0Dh | MENU                                                                                                    |                                                                                                    | P/F                                                                                                    |
| 56h Xh Xh 53h 30h 34h 31h 32h 0Dh | STATUS                                                                                                    |                                                                                                    | P/F                                                                                                    |
| 56h Xh Xh 53h 30h 34h 31h 33h 0Dh | MUTE                                                                                                    |                                                                                                    | P/F                                                                                                    |
| 56h Xh Xh 53h 30h 34h 31h 34h 0Dh | ZOOM+                                                                                                    |                                                                                                    | P/F                                                                                                    |
| 56h Xh Xh 53h 30h 34h 31h 35h 0Dh | ZOOM-                                                                                                    |                                                                                                    | P/F                                                                                                    |
| 56h Xh Xh 53h 30h 34h 31h 36h 0Dh | BLANK                                                                                                    |                                                                                                    | P/F                                                                                                    |
| 56h Xh Xh 53h 30h 34h 31h 37h 0Dh | FREEZE                                                                                                    |                                                                                                    | P/F                                                                                                    |
| 56h Xh Xh 53h 30h 34h 31h 38h 0Dh | VOLUME+                                                                                                    |                                                                                                    | P/F                                                                                                    |
| 56h Xh Xh 53h 30h 34h 31h 39h 0Dh | VOLUME-                                                                                                    |                                                                                                    | P/F                                                                                                    |
| 56h Xh Xh 53h 30h 34h 32h 30h 0Dh | Enter                                                                                                    |                                                                                                    | P/F                                                                                                    |
|                                   | Grupa kome           HEX           56h Xh Xh 53h 30h 34h 30h 31h 0Dh           56h Xh Xh 53h 30h 34h 30h 32h 0Dh           56h Xh Xh 53h 30h 34h 30h 32h 0Dh           56h Xh Xh 53h 30h 34h 30h 33h 0Dh           56h Xh Xh 53h 30h 34h 30h 33h 0Dh           56h Xh Xh 53h 30h 34h 30h 34h 0Dh           56h Xh Xh 53h 30h 34h 30h 35h 0Dh           56h Xh Xh 53h 30h 34h 30h 35h 0Dh           56h Xh Xh 53h 30h 34h 30h 35h 0Dh           56h Xh Xh 53h 30h 34h 30h 37h 0Dh           56h Xh Xh 53h 30h 34h 30h 38h 0Dh           56h Xh Xh 53h 30h 34h 30h 39h 0Dh           56h Xh Xh 53h 30h 34h 30h 39h 0Dh           56h Xh Xh 53h 30h 34h 31h 30h 0Dh           56h Xh Xh 53h 30h 34h 31h 33h 0Dh           56h Xh Xh 53h 30h 34h 31h 33h 0Dh           56h Xh Xh 53h 30h 34h 31h 33h 0Dh           56h Xh Xh 53h 30h 34h 31h 33h 0Dh           56h Xh Xh 53h 30h 34h 31h 35h 0Dh           56h Xh Xh 53h 30h 34h 31h 35h 0Dh           56h Xh Xh 53h 30h 34h 31h 35h 0Dh           56h Xh Xh 53h 30h 34h 31h 35h 0Dh           56h Xh Xh 53h 30h 34h 31h 35h 0Dh           56h Xh Xh 53h 30h 34h 31h 38h 0Dh           56h Xh Xh 53h 30h 34h 31h 39h 0Dh           56h Xh Xh 53h 30h 34h 31h 39h 0Dh           56h Xh Xh 53h 30h 34h 31h 39h 0Dh | Grupa komend 04 (Pilot)           HEX         Funkcja           56h Xh Xh 53h 30h 34h 30h 31h 0Dh         UP arrow           56h Xh Xh 53h 30h 34h 30h 32h 0Dh         DOWN arrow           56h Xh Xh 53h 30h 34h 30h 32h 0Dh         LEFT arrow           56h Xh Xh 53h 30h 34h 30h 33h 0Dh         LEFT arrow           56h Xh Xh 53h 30h 34h 30h 34h 0Dh         RIGHT arrow           56h Xh Xh 53h 30h 34h 30h 35h 0Dh         POWER           56h Xh Xh 53h 30h 34h 30h 35h 0Dh         POWER           56h Xh Xh 53h 30h 34h 30h 36h 0Dh         EXIT           56h Xh Xh 53h 30h 34h 30h 36h 0Dh         KEYSTONE+           56h Xh Xh 53h 30h 34h 30h 39h 0Dh         KEYSTONE+           56h Xh Xh 53h 30h 34h 31h 30h 0Dh         KEYSTONE+           56h Xh Xh 53h 30h 34h 31h 31h 0Dh         MENU           56h Xh Xh 53h 30h 34h 31h 32h 0Dh         XEYSTONE+           56h Xh Xh 53h 30h 34h 31h 33h 0Dh         MUTE           56h Xh Xh 53h 30h 34h 31h 33h 0Dh         MUTE           56h Xh Xh 53h 30h 34h 31h 33h 0Dh         ZOOM+           56h Xh Xh 53h 30h 34h 31h 35h 0Dh         ZOOM+           56h Xh Xh 53h 30h 34h 31h 35h 0Dh         ZOOM+           56h Xh Xh 53h 30h 34h 31h 35h 0Dh         KEHEZE           56h Xh Xh 53h 30h 34h 31h 37h 0Dh         FREEZE      < | Grupa komend 04 (Pilot)           HEX         Funkcja         Opis           56h Xh Xh 53h 30h 34h 30h 31h 0Dh         UP arrow            56h Xh Xh 53h 30h 34h 30h 32h 0Dh         DOWN arrow            56h Xh Xh 53h 30h 34h 30h 32h 0Dh         DOWN arrow            56h Xh Xh 53h 30h 34h 30h 32h 0Dh         LEFT arrow            56h Xh Xh 53h 30h 34h 30h 34h 0Dh         RIGHT arrow            56h Xh Xh 53h 30h 34h 30h 35h 0Dh         POWER            56h Xh Xh 53h 30h 34h 30h 35h 0Dh         POWER            56h Xh Xh 53h 30h 34h 30h 35h 0Dh         POWER            56h Xh Xh 53h 30h 34h 30h 35h 0Dh         NPUT            56h Xh Xh 53h 30h 34h 30h 37h 0Dh         NPUT            56h Xh Xh 53h 30h 34h 30h 39h 0Dh         KEYSTONE+            56h Xh Xh 53h 30h 34h 31h 30h 0Dh         KEYSTONE-            56h Xh Xh 53h 30h 34h 31h 32h 0Dh         MUTE            56h Xh Xh 53h 30h 34h 31h 32h 0Dh         MUTE            56h Xh Xh 53h 30h 34h 31h 33h 0Dh         MUTE            56h Xh Xh 53h 30h 34h 31h 35h 0Dh         ZOOM+            56h Xh Xh 53h 30h 34h 31h 36h 0Dh         BLANK <td< td=""></td<> |